# CERAMIC 3D°

ПРОФЕССИОНАЛЬНАЯ ПРОГРАММА ДЛЯ ДИЗАЙНА ИНТЕРЬЕРА

# РАБОЧАЯ ТЕТРАДЬ ПЛИТКА

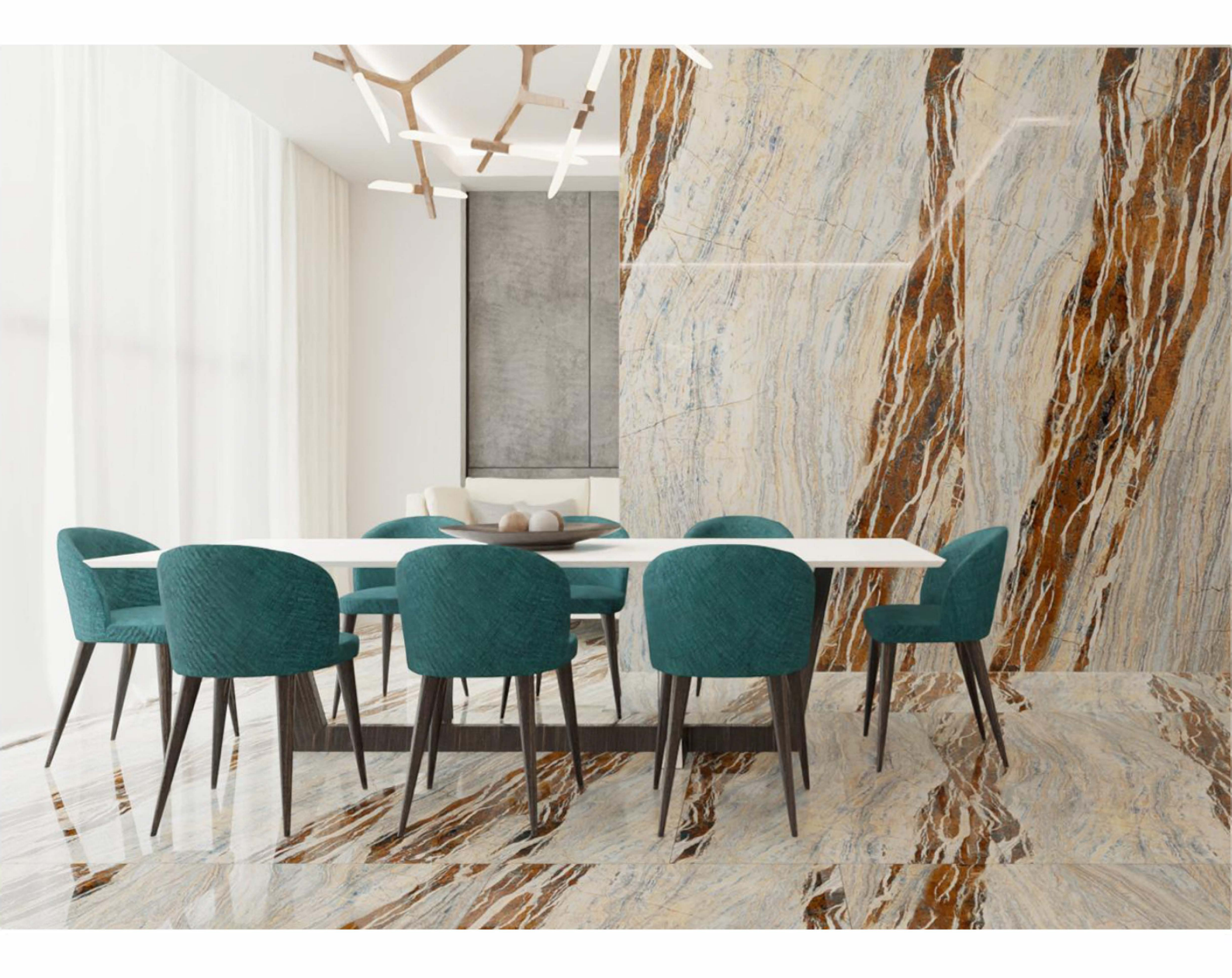

## Содержание

| Горячие клавиши                                       | 4  |
|-------------------------------------------------------|----|
| Построение прямоугольного помещения                   | 6  |
| Построение сложного помещения                         | 7  |
| Построение многокомнатного и многоэтажного помещения  | 9  |
| Работа с каталогами                                   | 11 |
| Работа с каталогом плитки                             | 12 |
| Укладка плитки                                        | 13 |
| Установка объектов. Двери                             | 18 |
| Движение объектов                                     | 19 |
| Короба и ниши                                         | 21 |
| Расчет и спецификация для строителей, фирменный бланк | 24 |
| Альбом чертежей для многокомнатных помещений          | 28 |
| Врезки                                                | 36 |
| Мозаика                                               | 38 |
| Мансардное помещение                                  | 40 |
| Изменение размеров готового помещения                 | 41 |
| СОМ Рендер                                            | 42 |
| Панорама и видео                                      | 44 |
| Настройка солнечного света                            | 46 |
| Расширенные настройки плитки                          | 47 |
| Рендер нового поколения                               | 48 |
| Настройка освещения                                   | 49 |
| Сила и свет свечения                                  | 50 |
| Настройки материалов объектов и плитки                | 51 |
| Расширенные настройки материалов                      | 52 |
| Параметры                                             | 53 |
| Создание панорамы                                     | 56 |
| Добавление 3D объектов                                | 57 |
| Другие материалы                                      | 59 |

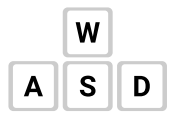

Работайте двумя рукам в **CERAMIC 3D** быстро и эффективно. Нажимайте горячие клавиши вместо множества кликов мышкой в панели меню.

#### Таблица горячих клавиш

| Сочетания<br>«горячих» клавиш | Результат                                                                                                    |
|-------------------------------|----------------------------------------------------------------------------------------------------|
| Shift + Положить ряд          | Полностью закладывает поверхность выбранной плиткой. Если зажать<br>любую цифру на клавиатуре и нажать «положить ряд» в программе,<br>то уложится количество рядов, равное зажатой цифре. |
| Shift + Delete                | Очистить плоскость. Одна выделенная плитка удалится со всей<br>остальной плиткой на данной области.                                                                                       |
| Shift + W                     | Вставить ряд сверху. Выбранная в образце плитка положится одним<br>рядом сверху от выделенной плитки.                                                                                     |
| Shift + S                     | Вставить ряд снизу. Выбранная в образце плитка положится одним рядом<br>снизу от выделенной плитки.                                                                                       |
| Shift + A                     | Вставить ряд слева. Выбранная в образце плитка положится одним рядом<br>слева от выделенной плитки.                                                                                       |
| Shift + D                     | Вставить ряд справа. Выбранная в образце плитка положится одним<br>рядом справа от выделенной плитки.                                                                                     |
| Ctrl + Delete                 | Удалить ряд. Выделенная плитка удалится вместе с рядом плитки,<br>в котором она выделена.                                                                                                 |
| Shift + Ctrl + C              | Копировать укладку. Выделенная одна плитка скопируется со всей<br>остальной плиткой на данной плоскости.                                                                                  |
| Ctrl + V                      | Вставить. Например, скопированную плитку.                                                                                                    |
| Alt + ← / → / ↑ / ↓           | Из выделенного объекта родится ещё один такой же объект<br>и расположится в заданном направлении.                                                                                         |
| Ctrl + H                      | Скрыть выбранный объект.                                                                                                    |
| Shift + Ctrl + H              | Показать скрытый объект.                                                                                                    |

### Горячие клавиши

| Сочетания<br>«горячих» клавиш | Результат                                                               |  |  |
|-------------------------------|-------------------------------------------------------------------------|--|--|
| Delete                        | Удалить выделенный объект.                                              |  |  |
| F                             | Закончить чертёж. Заменяет включение кнопки «Закончить».                |  |  |
| F8                            | Вид сверху. Включает вид на пол/потолок.                                |  |  |
| F10                           | Вид спереди. Включает вид на переднюю стену.                            |  |  |
| F11                           | Вид сзади. Включает вид на заднюю стену.                                |  |  |
| F12                           | Вид слева. Включает вид на правую стену.                                |  |  |
| М                             | Функция «Двигать». Включает функцию передвижения объектов.              |  |  |
| R                             | Функция «Вертеть». Включает функцию вращения объектов.                  |  |  |
| S                             | Функция «Масштабировать». Включает функцию масштабирования<br>объектов. |  |  |
| Ctrl + Alt + S                | Включает привязку к объектам.                                           |  |  |

#### Построение прямоугольного помещения

Кликаем на иконку 🔲 , чтобы создать новый проект. В диалоговом окне выбираем «Прямоугольное помещение» (рис.1).

| Форма помещения         | ×                       |
|-------------------------|-------------------------|
| Прямоугольное помещение | Задать контур помещения |
|                         | c. 1                    |

Открылось окно — «Параметры построения» (рис. 2). Поля «Длина», «Ширина» — размеры помещения. Поле «Высота» – расстояние от пола до потолка. Все размеры указываются в миллиметрах.

«Параметры объекта» — это поля выбора цвета поверхностей помещения и размера шва между плитками.

#### Цвет поверхностей

На потолке, стенах и на полу можно выбрать свой цвет материала. На стенах и полу фоновый цвет — он же цвет штукатурки или затирки (например, в случае укладки керамогранита на плоскость пола).

**Чтобы сменить цвет поверхности**, нажимаем левой кнопкой мыши на + напротив нужной поверхности. По нажатию на + открывается окно «Библиотека

| араметрь  | построения  | A                  |
|-----------|-------------|--------------------|
| Имя       |             |                    |
| Комната   |             |                    |
| Длина     | Ширина      | Высота             |
| 4000      | 3000        | 2500               |
| Параметры | объекта     |                    |
|           | Белый       | + 0 •              |
|           | Белый       | + Цов, мм<br>1,5 т |
|           | Белый       | + 2 •              |
| Имя клиен | нта         |                    |
| Клиент Г  | ггг-мм-дд ч | ІЧ-ММ              |
| 0         | к о         | тмена              |

рис. 2

материалов». Выбираем нужный вам цвет в папке «Штукатурки».

#### Размер шва

Шов, мм 1,5 ▼ — это размер шва между плитками, указывается в миллиметрах. По умолчанию размеры шва: потолок — 0, стены — 1,5, пол — 2.

7

Построение сложного помещения

Кликаем на иконку [], чтобы создать новый проект. В диалоговом окне выбираем «Задать контур помещения» (рис.3).

| Ферма пемещения                                                                                   | X                       |
|---------------------------------------------------------------------------------------------------|-------------------------|
| Прямеугольное помещение                                                                           | Задать контур помещения |
| рис. З                                                                                            |                         |
| Прежде чем начать строить помещение, проверьте<br>включены ли привязки (рис. 4). Привязка помогае | а<br>т 🔭 🖋 🖊 🧳 🏏 🗙 хү   |
| быстрее нарисовать контур помещения с помощы                                                      | 0 рис 4                 |

Рисовать помещение мы будем с помощью таких

мыши, обозначая те или иные точки.

- инструментов как (рис. 5):
- линия;
- дуга;
- сплайн;
- эллипс;
- прямоугольник.

|          | Ду | га      |      |      | - Ba        | мкнут | ь |
|----------|----|---------|------|------|-------------|-------|---|
| $\oplus$ | 0  | <b></b> | (**) | 6    | [00]<br>*5* | ×     | Ô |
|          |    |         | ри   | c. 5 |             |       |   |
|          |    |         |      |      |             |       |   |

Сплайн

Эллипс

Инструменты

Линия

Прямоугольник

С помощью Дуга можно построить округлую стену. Дуга строится по трём точкам: две крайние точки и расположение центра окружности.

Сплайн — построение сложной кривой. Кривая строится по тому количеству кликов мышью, сколько изгибов в ней должно быть. Сплайн используется в построении инсталляций.

Эллипс — используется для построения колонн или круглого помещения. Строится по трем точкам. Первый клик — это первая точка окружности, второй клик — вторая, и третий клик задает радиус.

Прямоугольник – строится по двум точкам.

Линия – это основной инструмент в построении помещения.

#### Построение сложного помещения

Включите инструмент Линия . Кликните левой кнопкой мыши по рабочему полю, далее задай-

те направление линии мышкой. Не кликая отпускаем мышку и прописываем точные размеры на клавиатуре (рис. 6), затем нажимаем Enter.

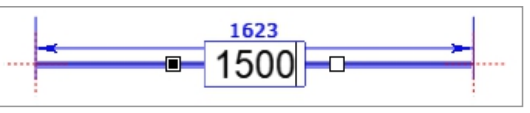

рис. б

Чтобы продолжить построение из текущей точки, снова задаем направление мышкой и прописываем размер, затем нажимаем Enter . И так далее, пока контур помещения не будет прорисован. После того, как останется последняя линия, кликаем Контур помещения задан (рис. 7).

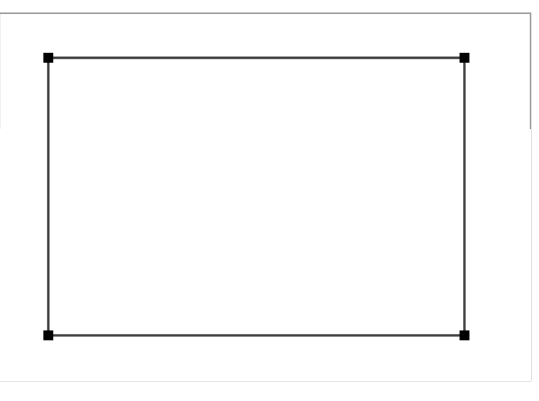

рис. 7

Чтобы завершить, нажмите на панели инструментов кнопку закончить.

В окне «Параметры построения» (рис. 8) задайте: Глубина — это расстояние от пола до потолка, мм. Параметры объекта — это поля выбора цвета поверхностей помещения.

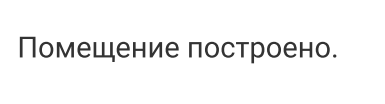

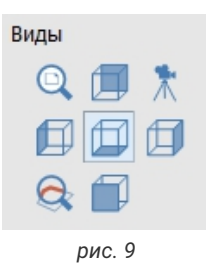

Для навигации используйте «Виды» (рис. 9). По умолчанию предоставляется шесть стандартных видов. При нажатии на центральную пиктограмму «Вид сверху / снизу» отображается пол. При повторном нажатии на эту

же пиктограмму - потолок.

Для удобства используйте перспективу. Можно менять ракурс в помещении зажав 🊇 и перемещая мышку.

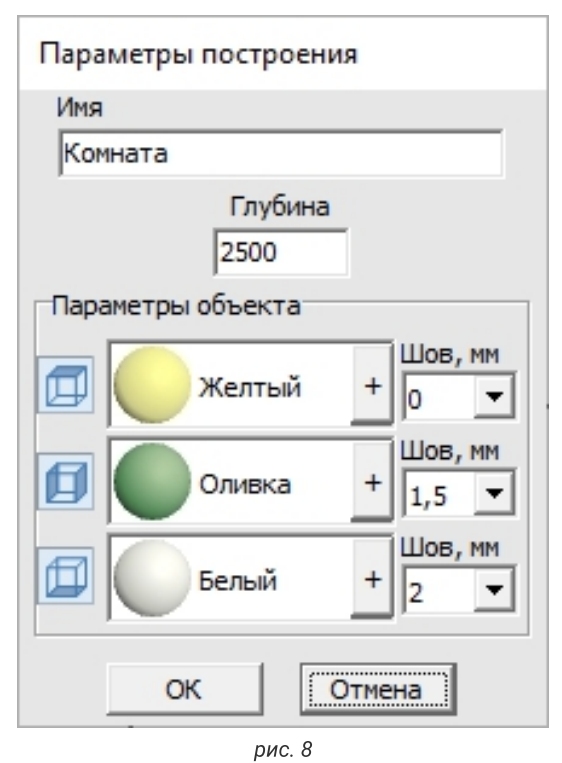

#### Построение многокомнатных и многоэтажных помещений

Кликаем на иконку 🔲 , чтобы создать новый проект. В диалоговом окне выбираем «Задать контур помещения» (рис.10).

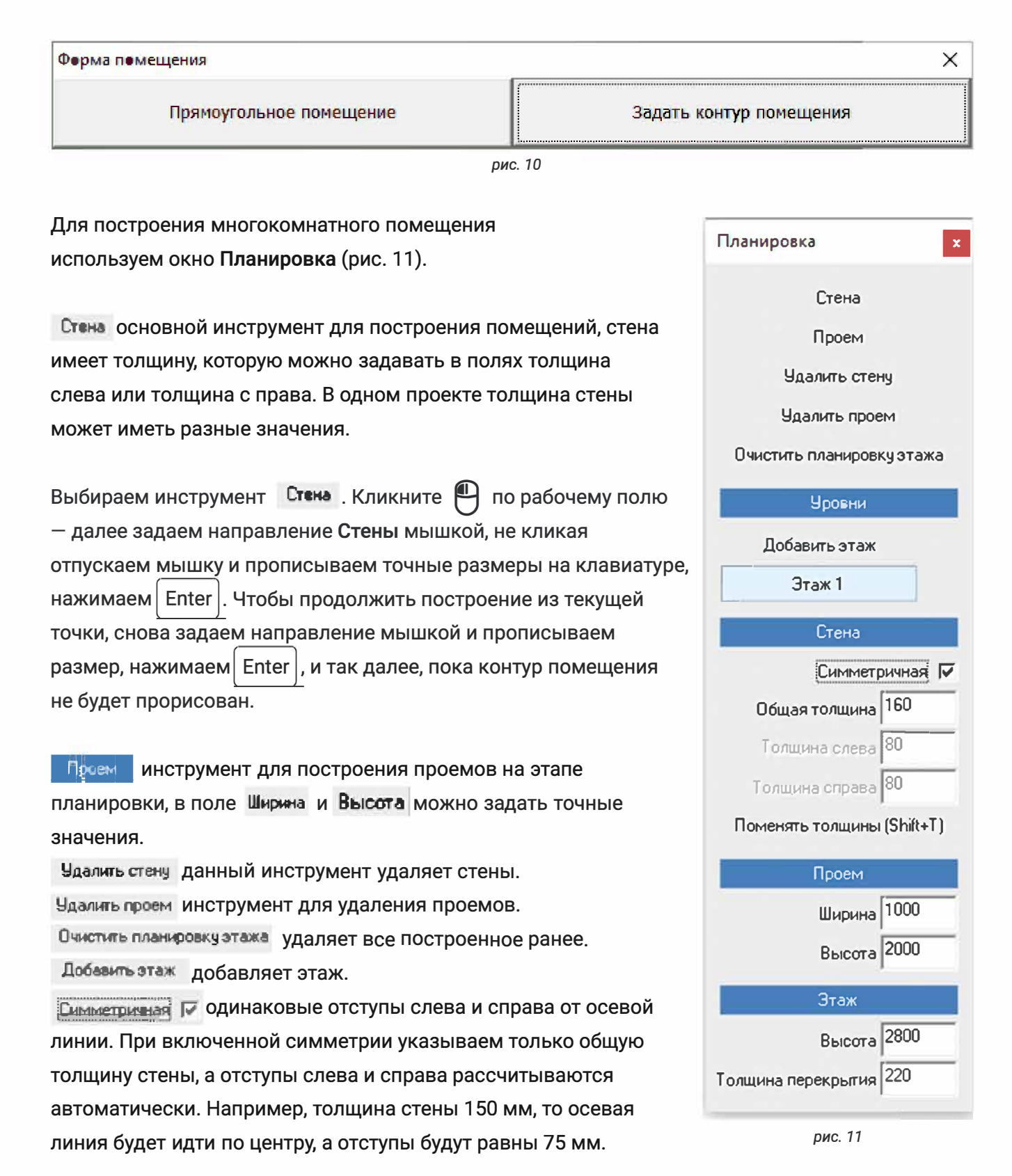

#### Построение многокомнатных и многоэтажных помещений

Осевая линия - линия, относительно которой задается толщина слева и справа. Оба значения в сумме дают общую толщину стены. что позволяет строить стены по их внешней или внутренней стороне.

Перед началом построения рекомендуем снимать **Г** с **Симметричная**, и проставлять толщину стены либо слева, либо справа, так чтобы осевая линия была внутри помещения (рис. 12).

Обратите внимание на то, что в планах монтажа всегда присутствуют проемы, мы же рекомендуем строить стены полностью, не прерывая линию на проем.

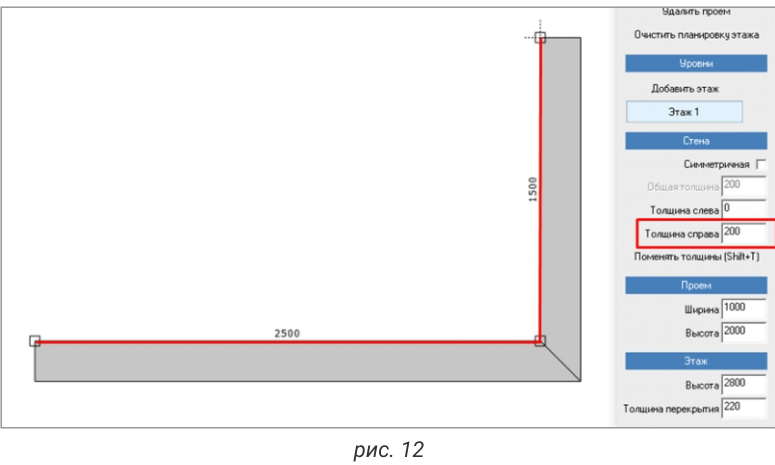

Перед тем, как закончить чертеж, проверяем правильность построения. Мы видим, что каждой комнате назначен цвет (рис. 13).

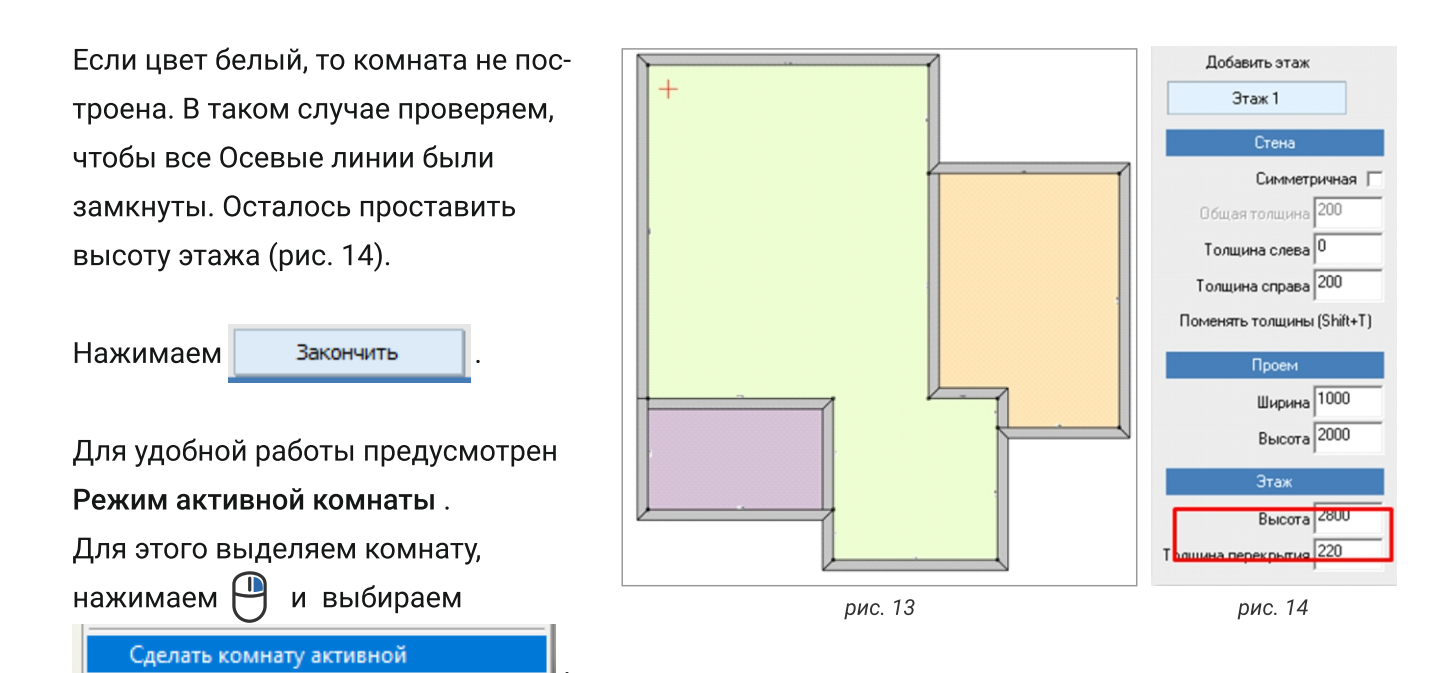

#### Работа с каталогами

В программе 2 каталога: облачный

и файловый [

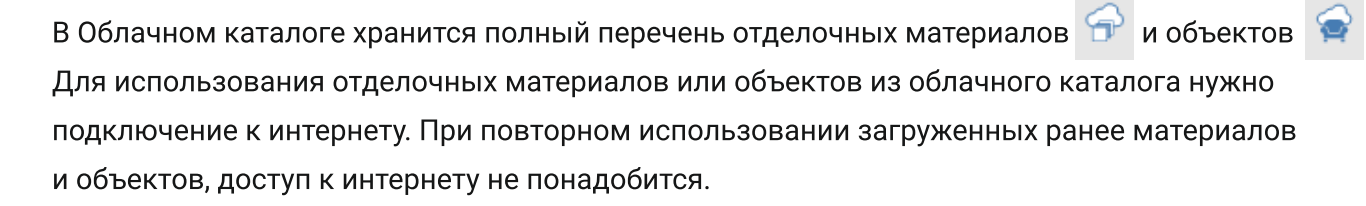

Найти нужную коллекцию плитки можно по названию или артикулу (рис. 15).

Найти нужный объект можно по названию или артикулу, если вы ищите определенного производителя (рис. 16).

| 🔯 База данных плитки              |               |                              | - 0                    | × |
|-----------------------------------|---------------|------------------------------|------------------------|---|
| 77. r. 14 O                       | A             | 📙 Источник: только выбранная | папка                  |   |
| Искать по названию                |               | ▼ II + II +                  | Отбор по названию      |   |
| <ul> <li>Общий Каталог</li> </ul> |               |                              |                        |   |
|                                   |               | рис. 15                      |                        |   |
|                                   |               |                              |                        |   |
| 🐻 Каталог объектов: Санузел\Ваннь | ı∖Riho∖ : oт( | бор по параметрам            | - 0                    | × |
| ¶7. r. 1⁄4 C ♥                    | A             | Источник: только выбранная   | папка                  |   |
| Искать по названию                | Q             | ▼ !!: •                      | Отбор по названию Riho |   |
| Каталог 2017                      | ^             | Отобраны объекты, у котори   | ых название содержит   |   |
| ▶ Кухня                           | - 11          | Fillio                       |                        | - |
| • Мебель                          |               |                              |                        |   |
| Окна                              |               |                              |                        |   |
| Совещение                         |               |                              |                        |   |
| Acceccyape                        |               |                              |                        |   |
| <ul> <li>Ванны</li> </ul>         |               |                              |                        |   |
| AM.PM                             |               |                              |                        |   |
| Cersanit                          | ~             | Акриловая ванна Riho D       | Акриловая ванна Riho D |   |
| <                                 | >             |                              |                        | ~ |
|                                   |               | 040 16                       |                        |   |

Кликнем 뛰 два раза, чтобы перенести отделочный материал в буфер обмена.

Если нужно загрузить все позиции коллекции — кликаем правой кнопкой мыши по выбранной папке и нажимаем «Скачать ресурсы» (рис. 17).

|                                                                                                    | T 24 T 🔳 T |                       | Undep no nase.      | anano I               |
|----------------------------------------------------------------------------------------------------|------------|-----------------------|---------------------|-----------------------|
| Общий Каталог                                                                                        |            |                       |                     |                       |
| # Ofsetter                                                                                           |            |                       |                     |                       |
| _defpecs_                                                                                            | -          | -                     |                     | -                     |
| • Даери                                                                                              |            |                       |                     |                       |
| <ul> <li>В</li> <li>Скрыть начиная с версия</li> <li>В</li> <li>Показать начиная с версии</li> </ul> |            |                       |                     |                       |
| Скачать ресурсы                                                                                      | M HWOOK    | Ванные принадлежности | Декоративные наборы | Декоративные элементы |
| Молдинги                                                                                             |            |                       |                     |                       |
| Opeaneer                                                                                             |            | _                     |                     |                       |
| <ul> <li>Живые существа</li> </ul>                                                                   |            |                       |                     |                       |

#### Работа с каталогом плитки

Выбранные в облачном каталоге для использования в дизайн-проекте материалы и объекты загружаются на компьютер. Повторный доступ к ним не требует подключения к интернету.

Для работы с плиткой подготовим ваш каталог. Для загрузки новых коллекций:

- 1. Зайдите в Главном меню в «Помощь» →
- «Загрузить коллекции» (рис. 18);
- 2. В открывшемся окне выберите нужную коллекцию (рис. 19).
- Нажмите «Загрузить и установить» внизу диалогового окна → начнётся процесс загрузки.
- 4. После завершения загрузки нужно зайти

в «**Каталог**»

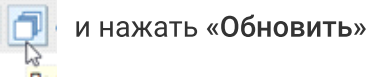

Если нужной коллекции нет, оставьте заявку на сайте **Ceramic3d.ru** 

Загрузка коллекций с сайта

Если Вы добавляете плитку самостоятельно, следует сохранять изображения плитки с сайта производителя.

1. Найдите в интернете интересующую вас плитку.

2. Для сохранения изображения кликните по нему правой кнопкой мыши и выберите в контекстном меню «Сохранить изображение как...»

Изображения плитки можно сохранять во всех популярных форматах (.jpeg, .jpg, .png, .tif, .bmp, ).

- 3. Выберите папку для сохранения:
- C:\Ceramic3D\Lib\Catalog.
- 4. Напишите название

АРТИКУЛ # НАЗВАНИЕ+ШИРИНА+ВЫСОТА.

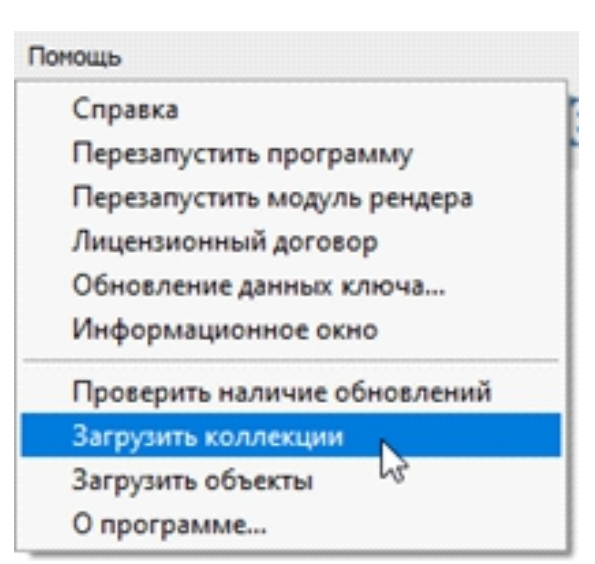

рис. 18

| 📷 Список коллекций —                                                                                                    | - 🗆 | × |
|----------------------------------------------------------------------------------------------------|-----|---|
| Список коллекций           Австралия 2,45 Mb          Англия 15,21 Mb          Беларусь 798,58 Mb          Беларусь 798,58 Mb          Бразилия 462,97 Mb          Бразилия 462,97 Mb          Белериз 31,06 Mb          Белериз 31,06 Mb          Белериз 31,07 Mb          Белериз 31,08 Mb          Белериз 32,59 Mb          Белериз 32,59 Mb          Белериз 3,25 Mb          Белериз 3,25 Mb          Белер | - U |   |
| Arce 0,82 Mb                                                                                                    |     | ~ |
|                                                                                                    |     | , |
| Загрузить и установить                                                                                                    |     |   |

рис. 19

Для укладки выбираем плитку из каталога. В Ceramic3D есть каталог и буфер укладки.

• в каталоге 🗇 содержится загруженная плитка;

• в буфер укладки добавляется плитка из каталога для работы над проектом.

Кликните на иконку 💭 в главном меню, выберите загруженную плитку в каталоге плитке. Чтобы добавить все отображённые плитки из каталога в буфер укладки кликните на кнопку **«Использовать все показанные объекты**». После чего можно закрыть окно каталога и приступить к укладке плитки.

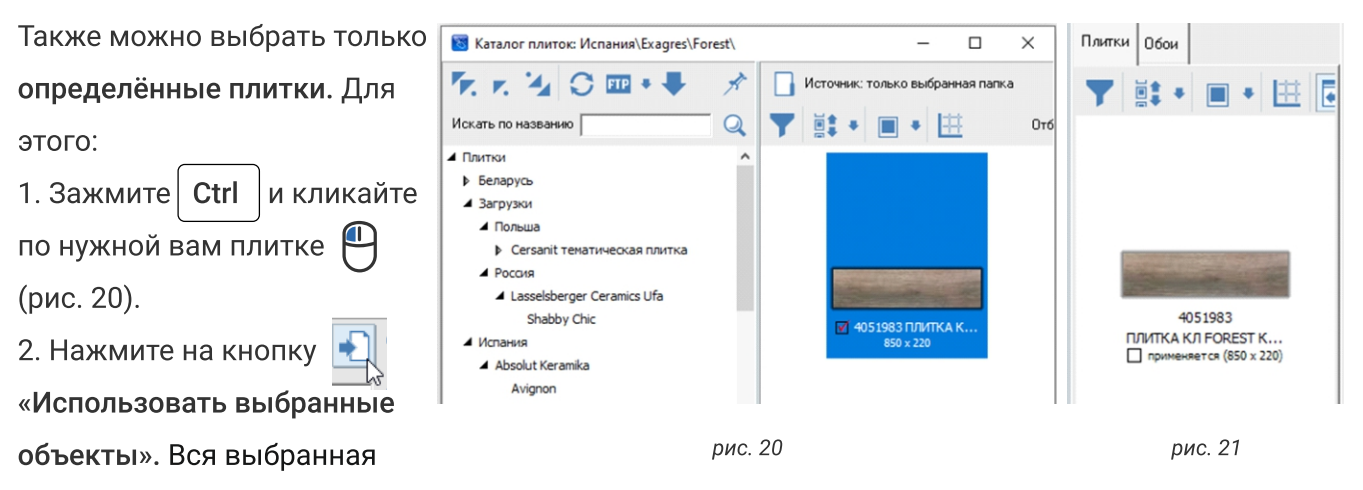

вами плитка появится на панели инструментов справа (рис. 21).

#### Укладка плоскости пола

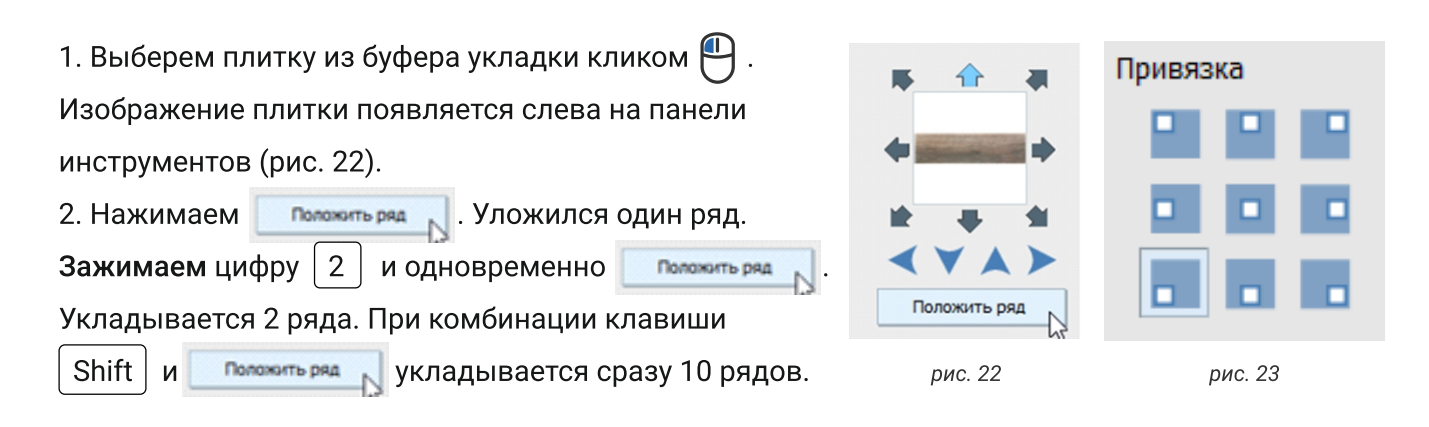

Укладку целой плитки можно привязать к направлению. Максимальное количество плитки при расчете будет иметь привязка от центра. Привязки можно проставлять как до начала укладки, как и после (рис. 23).

#### Делаем укладку под углом

Выбираем любую плитку на плоскости кликом (), в поле «угол наклона» (рис. 24) задаем нужный нам градус, после чего нажимаем Enter. Укладка повернулась на заданный нами угол. Для заполнения пустого места на плоскости кликаем () в любом месте. Укладка по диагонали готова (рис. 25).

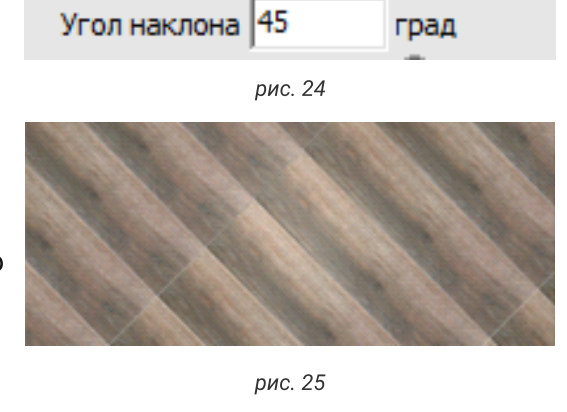

#### Задаем смещение

Смещение о С мм.

Смещение задается как в процентах, так и мм (рис. 26). Нам нужна кирпичная кладка, проставляем 50 в поле «Смещение» и кликаем по галочке «Применить».

#### Делаем укладку на стены

Выбираем нужную нам плитку из буфера укладки. Вокруг изображения плитки есть стрелки, каким образом мы можем поворачивать плитку (рис. 27), придавая ей горизонтальное / вертикальное положение, либо под углом 45 градусов.

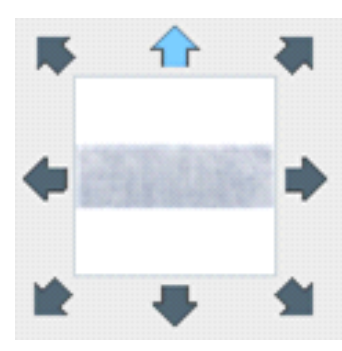

рис. 27

Далее Shift и «Положить ряд». После того как плитка уложена, мы можем заменять плитку на другую при помощи функции «Заменить». Заменять можно как по одной плитке, так и сразу рядами, выделив их . Главное в «Замене» то, чтобы плитка была одного размера. Комбинация Shift и «Заменить» меняет весь артикул плитки. Данная функция программы позволяет быстро менять проект под желания покупателя.

Для использования плитки другого размера воспользуйтесь функцией «Вставить ряд». Кликните по плитке, относительно которой вставляете ряд, . Затем «Вставить ряд» снизу /

|   | Вставить ряд                                            | • | Вставить ряд сверху                             | Shift+W            |
|---|---------------------------------------------------------|---|-------------------------------------------------|--------------------|
| 2 | Вставить плитку                                         | • | Вставить ряд снизу                              | Shift+S            |
| - | Удаление отделочных материалов                          | • | Вставить ряд слева<br>Вставить ряд справа       | Shift+A<br>Shift+D |
|   | Редактировать копию материала<br>Редактировать материал |   | Вставить ряд "в плюс"<br>Вставить ряд "в минус" | Shire              |

рис. 28

сверху / слева / справа / «в плюс» / «в минус» и ряд вставится (рис. 28).

#### Удаление и добавление рядов

Для удаления плитки со все плоскости кликните 💾 по одной из плиток, затем «Удаление отделочных материалов», «Очистить плоскость» (рис. 29).

После того, как мы сделали укладку на одну плоскость, ее можно скопировать на все остальные, для этого кликните 💾 по любой плитке на плоскости, далее «Копировать укладку» (рис. 30), по этой же плитке 💾 «Выбрать все плоскости» (рис. 31) и 💾 , «Вставить».

Очистим одну плоскость и совместим горизонтально направленную плитку с вертикальной. Направление укладки указывается с помощью стрелок под областью «Плитка» (рис. 32). Каждая стрелка соответствует направлению укладки: снизу-вверх, сверху-вниз, слева-направо, справа-налево.

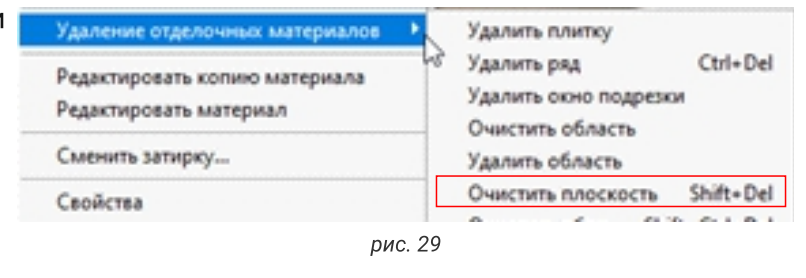

Копировать

Копировать укладку

obiopara infockocia

Выбрать все плоскости

Выбрать проемы и врезки

рис. 30

рис. 31

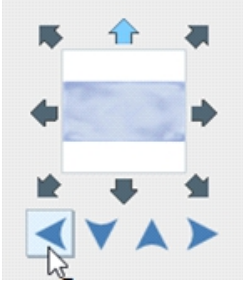

рис. 32

Ctrl+C

Shift+Ctrl+C

Ставим плитку в горизонтальное положение, выбираем направление укладки «слева-направо», в «Привязках» выбираем начало укладки с левого нижнего угла. Уложим 2 ряда, перевернем плитку в вертикальное

положение, укладываем еще несколько рядов (рис 33).

Таким образом на одной плоскости мы можем совместить горизонтально направленную плитку с вертикальной.

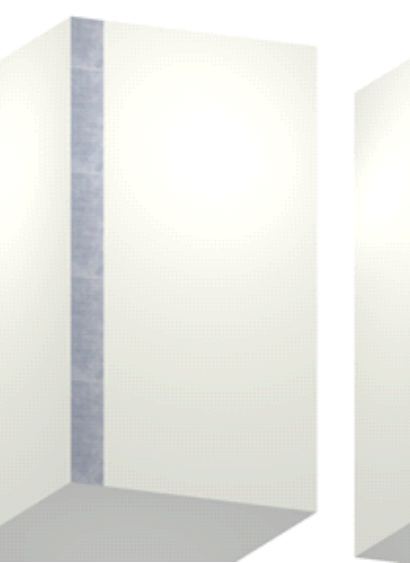

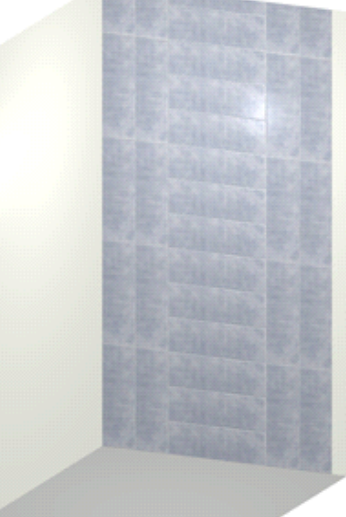

#### Шаблоны укладки

Шаблон — вариант рисунка плитки. Для удобства в программе создан «Конструктор шаблонов» (рис. 34). Здесь представлены различные варианты шаблонов укладки.

Панель конструктора шаблонов закреплена, ее можно развернуть, либо скрыть, нажав на <u>(</u> Шаблоны конструктора легко использовать, для этого кликните на плитку и, зажав (), потяните

в сторону пустого шаблона. Наведите курсор на пустую ячейку

и отпустите кнопку мыши. Заполните все пустые ячейки. Для того, чтобы повернуть плитку в шаблоне, кликните по нужной плитке (рис. 35). Шаблон готов. Кликните

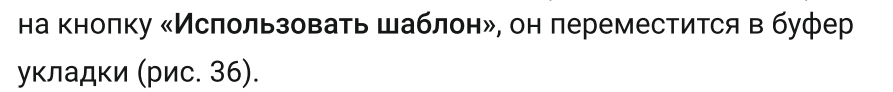

рис. 35

Плитки Обои

.

■ • 🖽 🖡

Создать шаблон уклад Создать фрагмент...

Открыть в каталоге плиток Обновить картинку

IE

Не использовать

Свойства

рис. 37

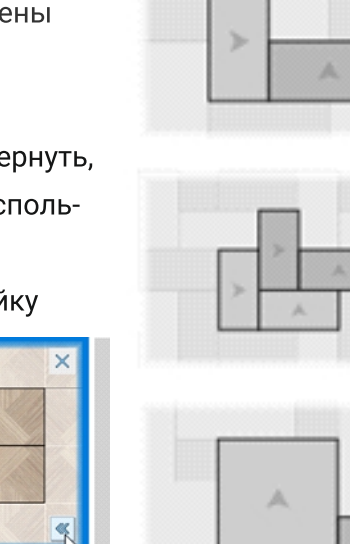

льзовать шаб

рис. 36

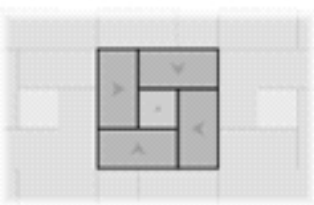

Конструктор шаблонов

~

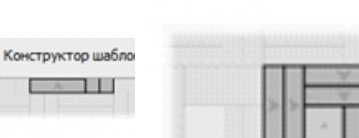

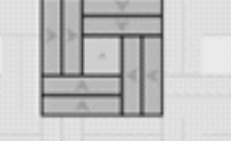

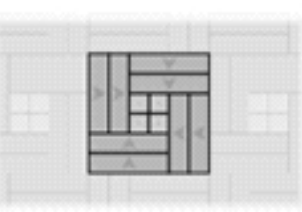

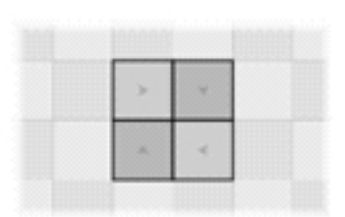

#### Индивидуальный шаблон укладки

Вы можете создать свои индивидуальный шаблон. Чтобы перейти в режим создания шаблона, кликните по изображению плитки в «Буфере укладки» и выберите в контекстном меню «Создать шаблон укладки» (рис. 37). Чтобы добавить несколько плиток зажмите Shift и кликайте

по тем плиткам, которые будете использовать в шаблоне.

#### Копирование плитки

Чтобы скопировать плитку (например, формируется укладка из одинаковых плиток):

- 1. Выделите плитку, которую хотите скопировать;
- 2. Зажмите клавишу | Ctrl | на клавиатуре;
- 3. Вытяните, зажав 💾, копию плитки (рис. 38).

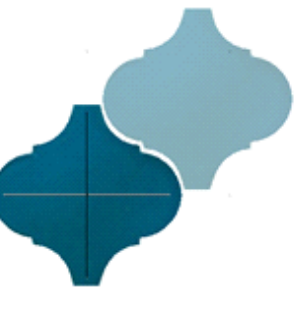

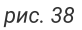

#### Поворот плитки

Чтобы повернуть плитку:

- 1. Выделите плитку;
- 2. Зажмите клавишу Shift на клавиатуре;
- 3. Кликните один раз по плитке появится красный
- пунктирный крестик (рис. 39);
- 4. Вращайте плитку мышкой.

#### Стык плитки

Чтобы точно пристыковаться одну плитку к другой, притяните ее за край. После того, как шаблон создан, кликните по шаблону , выбираем «Задать смещение ячейки» (рис. 40) (как будет шаблон пристыковываться к ряду по горизонтали). Еще раз , выбираем «Задать смещение ряда» (рис. 41) (как будет шаблон пристыковываться к ряду по вертикали).

#### Сохранение шаблона

Последнее действие над шаблоном — сохранение файла (рис. 42). Выбирать папку не нужно, шаблон по умолчанию сохранится в папке с выбранной плиткой.

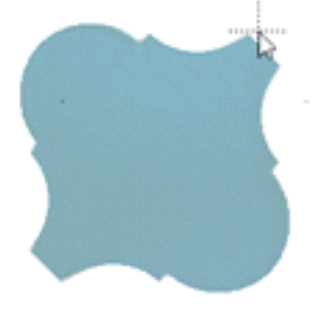

рис. 39

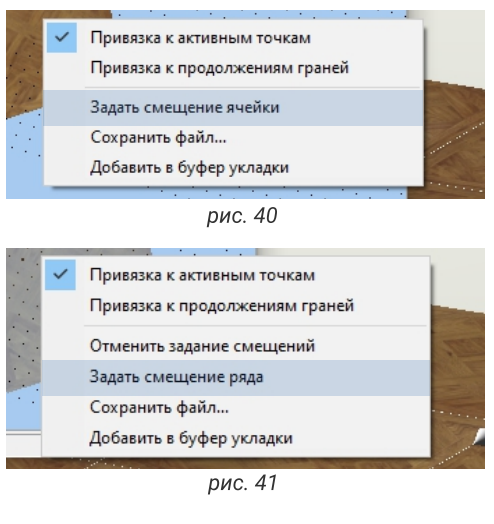

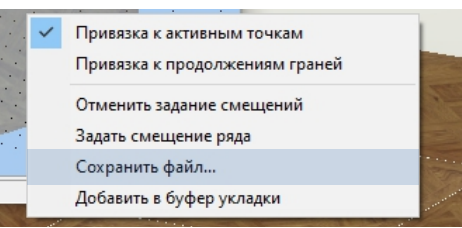

#### Установка объектов. Двери

Каталог объектов 🕂 🚔 🕝 🤿 находится вверху на панели инструментов. В данном каталоге большой выбор 3D моделей, разбитых по категориям, в том числе и по Фабрикам.

#### Установка дверей

Кликаем на нужную стену 💾 и переходим в каталог объектов (рис. 43). Двери выбираем двойным кликом 💾.

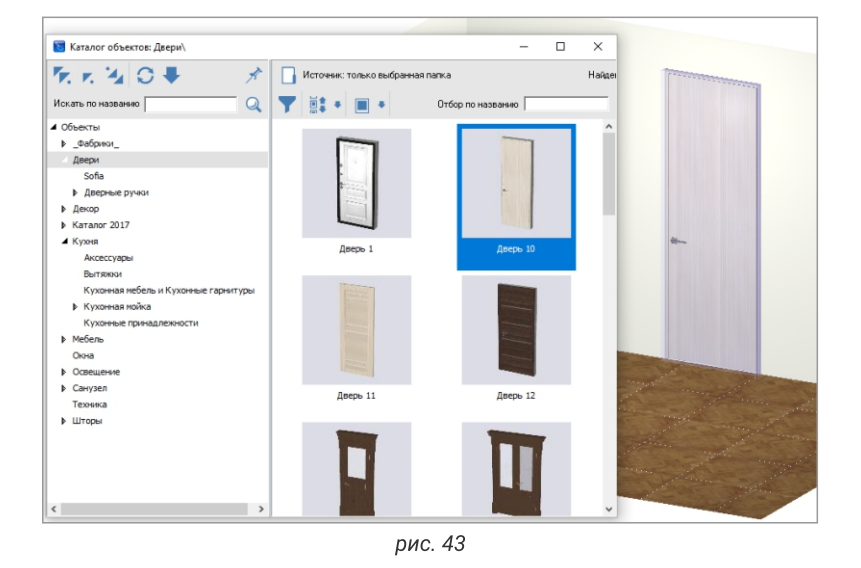

У любого объекта из каталога мы можем изменить параметры (рис. 44). Кликаем по двери , заходим в «Свойства». В «Свойствах» меняем ширину, высоту, глубину и материал, выбрав его из библиотеки материалов. Поставим «Автоскрытие» (рис. 45).

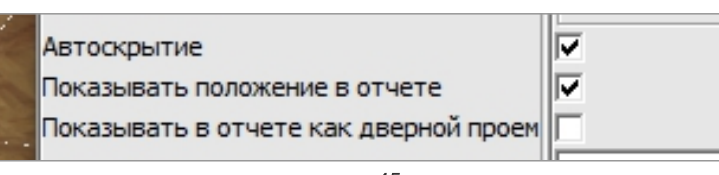

рис. 45

#### Открытие дверей

Двери, которые находятся в облачном каталоге (рис. 46), открываются. Для этого по ним нужно кликнуть колесом мыши.

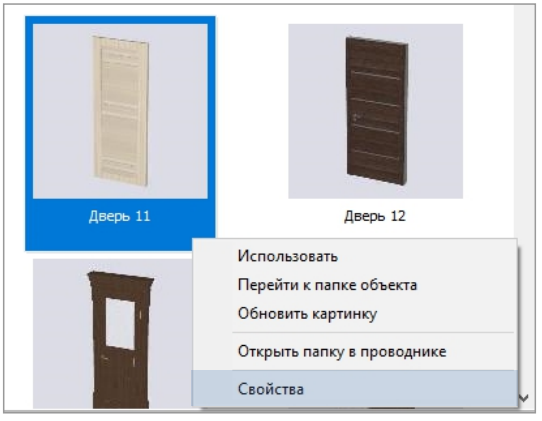

рис. 44

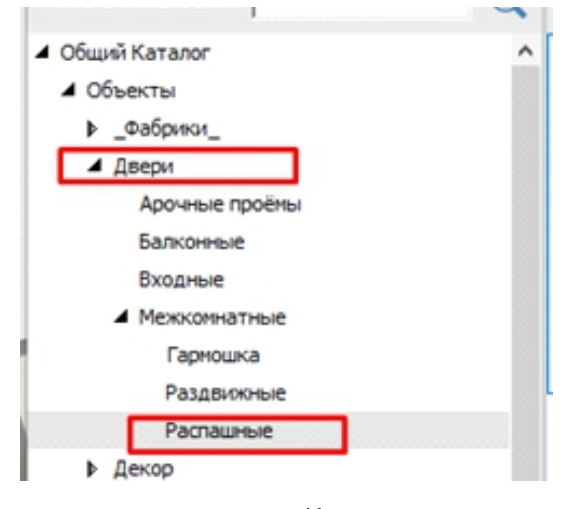

#### Движение объектов

Движение объектов в программе происходит как минимум 10-ю способами.

- 1. Двигать через «Свойства объекта»:
  - ввод координат в поля «Положение» (рис. 47);
  - вращаем колесико мыши в поле «Положение»;
  - навести указатель мыши на название поля и тащить мышку, удерживая 🖰

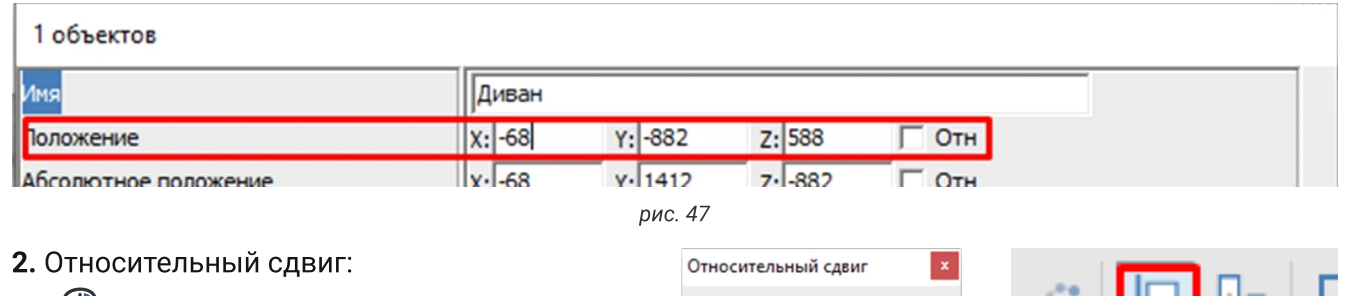

x 0

Отстуг

605.8

Слева

YO

Сверху

Снизу

рис. 48

1763,9

0

OK

A B

Справа

741.1

Отмена

рис. 49

рис. 50

- 💾 по кнопке «Двигать», вводим
- значение в поле (рис. 48);
  - колесиком;
  - мышкой на название поля.
- 3. Стрелочками на клавиатуре:
  - в системе координат владельца.
  - в системе координат камеры/зрителя.

4. Интерактивное перемещение: двигать левой мышкой с указанием отступов.

5. Сдвиг 🕮 с привязкой к объектам (удерживая Shift ).

6. Поместить объект на другой объект (удерживая |Ctrl|).

**7.** Выравнивание (рис. 49) : вспомогательная функция, выравнивает несколько объектов вдоль одной оси (способ — на выбор пользователя).

**8.** Распределение (рис. 50): вспомогательная кнопка, устанавливает отступы между несколькими выделенными объектами (способ - на выбор пользователя).

9. Ctrl + Shift + M . Удерживаем Shift для привязки к шагу в 100 мм.

10. Стандартный сдвиг с привязкой (левый клик по крестику или горячая клавиша М).

#### Движение объектов

#### Установим сантехнику

Используем **Drag and Drop** (эта функция позволяет перетягивать объекты из каталога, сразу на стены) (рис. 51). При необходимости меняем материал и размеры. Двигаем объект.

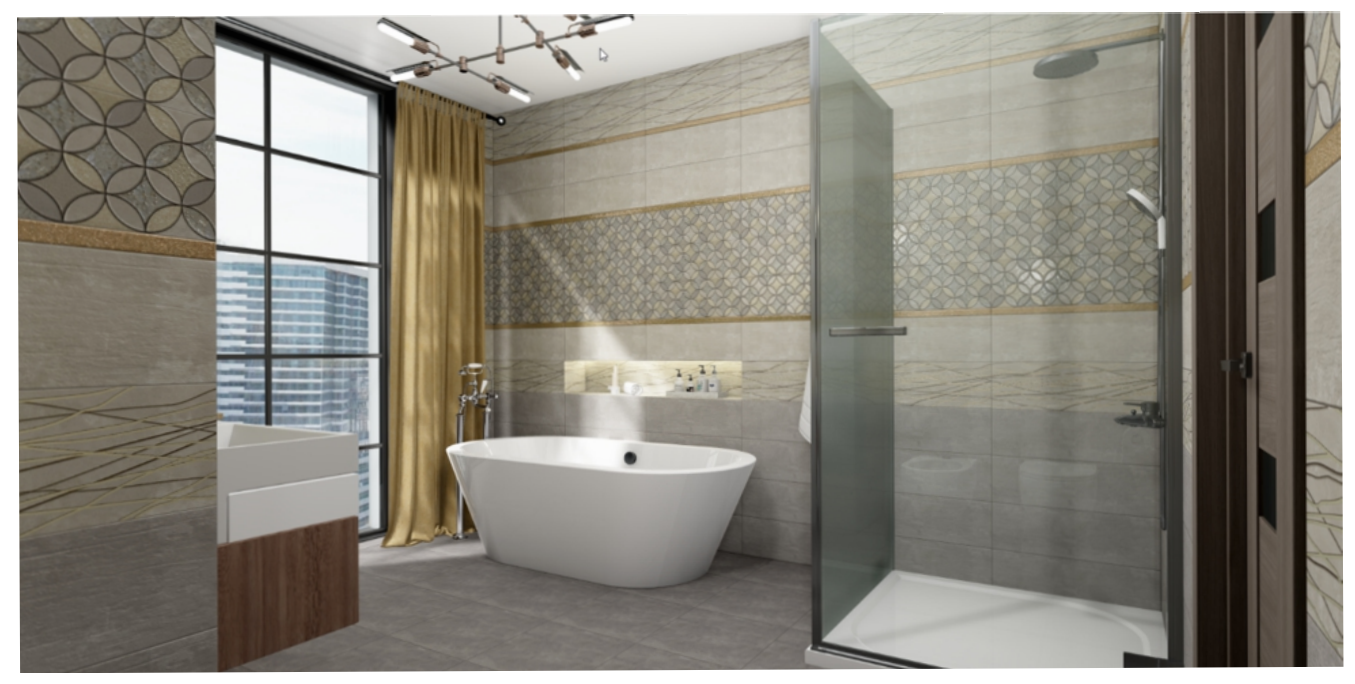

рис. 51

#### Загрузка объектов с сервера Ceramic 3D

Каталог объектов, точно также, как и каталог плитки постоянно обновляется. Для загрузки новых коллекций заходим в «Помощь» (рис. 52) → «Загрузить объекты» (рис. 53).

#### Помощь

|   | Справка                      |
|---|------------------------------|
|   | Перезапустить программу      |
|   | Перезапустить модуль рендера |
|   | Лицензионный договор         |
|   | Обновление данных ключа      |
|   | Информационное окно          |
|   | Проверить наличие обновлений |
|   | Загрузить коллекции          |
|   | Загрузить объекты            |
| 1 | О программе                  |

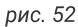

Загруженные объекты появятся в каталоге объектов в папке «Загрузки».

| 🛅 Список коллекций объектов                                      | - | $\times$ |
|------------------------------------------------------------------|---|----------|
|                                                                  | 2 | ~        |
| <ul> <li>Санузел 2439,24 Мb</li> <li>Техника 14,55 Мb</li> </ul> |   | ~        |
| <                                                                |   | >        |
| Загрузить и установить                                           | • |          |

#### Короба и ниши

Любая инсталляция внутри помещения выстраивается с помощью коробов. Построим короб для навесного унитаза. Выделим плоскость стены, на которой будем располагать унитаз. Заходим во вкладку «**Объекты**» — «**Короб**» — «**Прямоугольный**» (рис. 54).

В окне «Параметры построения» (рис. 55) зададим размеры и материалы короба. Короб, как объект, всегда встает в центр плоскости, на которой его строили. Двигаем короб, кликнув по кнопке «Двигать».

Кладем плитку. Чтобы построить колонну, используем короб эллиптической формы. Выделяем плитки на полу.

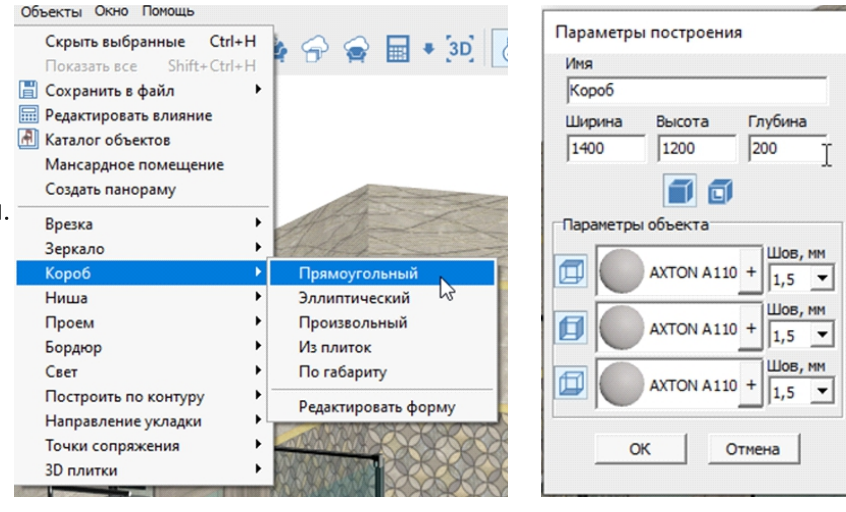

Разбивка стен

Середина (мм)

- 0

рис. 56

рис. 54

рис. 55

MM

Заходим во вкладку «Объекты» → «Короб» → «Эллиптический». В открывшемся диалоговом окне задаем размеры короба: ширину, высоту, глубину. Глубина в данном случае — высота колонны от пола до потолка. Колонна готова.

Выбираем мозаику для облицовки. Т. к. поверхность у колонны изогнутая, необходимо сначала разбить плоскость на сегменты. Выбираем слева на панели

инструмент «**Разбивка стен**» (рис. 56), выбираем «**Середина (мм)**» и задаем размер сегмента. После ввода кликаем по кнопке «**Применить**». Для того, чтобы не облицовывать каждый сегмент отдельно, кликаем на колонне 🊇 , выбираем «**Выбрать все плоскости**» и далее «**Положить ряд**».

Построим подиум для душевой кабины. Выделяем плоскость пола. Заходим во вкладку «Объекты» — «Короб» — « Произвольный». Будем строить полукруглый короб. Выбираем инструмент «Линия». Задаем точные размеры отрезков линии. Для соединения линий используем инструмент «Дуга» (рис. 57). Нажимаем «Закончить». Зададим глубину короба. В данном случае глубина будет являться высотой подиума. Передвигаем готовый короб на точное расстояние, если необходимо.

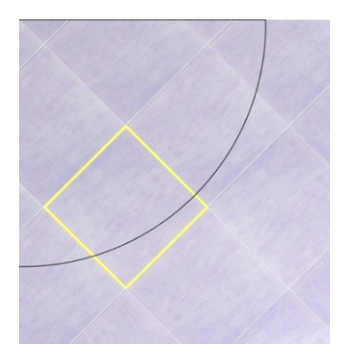

рис. 57

#### Короба и ниши

Следующий вид короба — короб по габаритам. Он используется для построения экрана для простых прямоугольных ванн. Установим ванну. Ставим короб на точное расстояние, кликнув по кнопке «**Двигать**». Выбираем ванну, заходим в меню «**Объекты**» — «**Короб**» — «**По габариту**».

В «Параметрах построения» (рис. 58) обязательно нажать клавишу «Создать верхнюю крышку» []. Выбрать размер шва и нажать \_\_\_\_\_.

Облицуем короб плиткой (рис. 59). Плитка за коробами по умолчанию в расчет не входит. Как тот или иной объект влияет на расчет плитки мы видим в «**Редакторе влияния**» (рис. 60). Заходим во вкладку «**Объекты**» → «**Редактор влияния**», в открывшемся окне (рис. 61) видим все установленные объекты. Существует 4-е вида влияния (рис. 61):

• «Не влияет» — плитка за коробом считается;

• «Сечение» / «Габарит» / «Заливка» — плитка за коробом в расчет не входит.

При необходимости можно изменить влияние. Например, добавить в расчет плитку за ванной. Выбираем «**Не влияет**» и «**Сохранить изменения**».

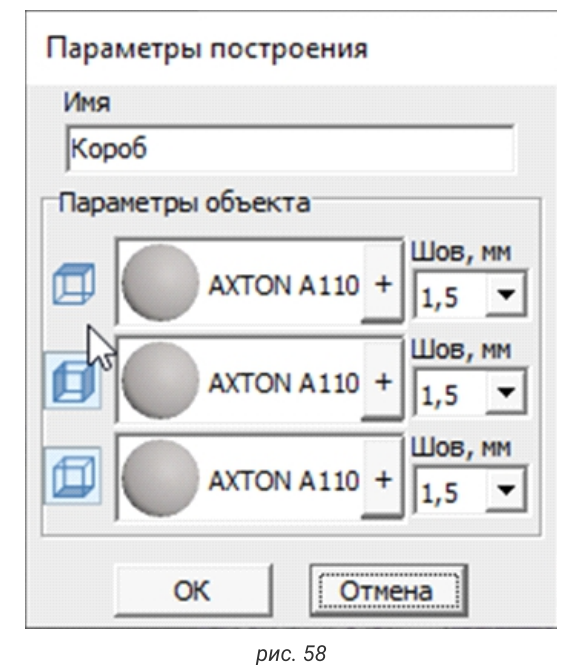

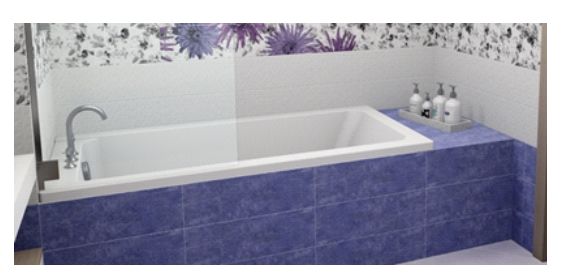

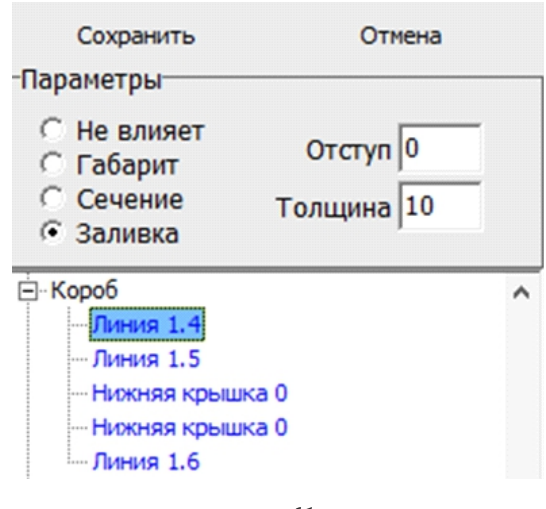

рис. 61

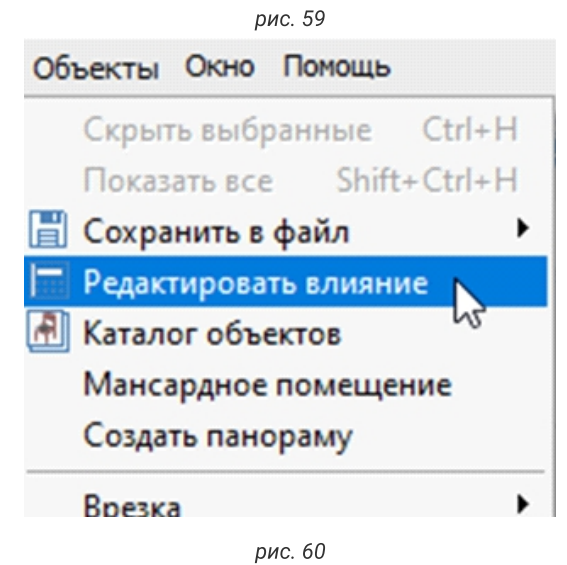

#### Строим ниши

Выделяем плитку на стене, заходим в «**Объекты**» → «**Ниша**» → «**Прямоугольная**» (рис 62). Задаем размеры ниши, шва, после чего нажимаем ок (рис. 63).

Ниша перемещается так же, как и обычный объект. Кликаем по кнопке «**Двигать**» (.

#### Облицовываем нишу плиткой

У любого короба и ниши можно изменить размеры. Выделяем ниши, кликаем () и вызываем меню, выбираем «Свойства короба» и меняем размер (рис. 64).

| Скрыть выбранные Ctr<br>Показать все Shift+Ctr<br>Сохранить в файл                                | l+H<br>l+H<br>l+H | e 🗇 🤿 🖬 • [30]      |
|---------------------------------------------------------------------------------------------------|-------------------|---------------------|
| <ul> <li>Редактировать влияние</li> <li>Каталог объектов</li> <li>Мансардное помещение</li> </ul> |                   |                     |
| Создать панораму<br>Врезка                                                                        | •                 |                     |
| Зеркало<br>Короб                                                                                  |                   |                     |
| Ниша<br>Проем                                                                                     | •                 | Прямфугольная из    |
| Бордюр                                                                                            | ,                 | Произвольная        |
| Свет                                                                                              | •                 | Из плиток           |
| Построить по контуру                                                                              | •                 | По габариту         |
| Направление укладки<br>Точки сопряжения                                                           | 1                 | Редактировать форму |
| 3D DOMENTI                                                                                        |                   |                     |

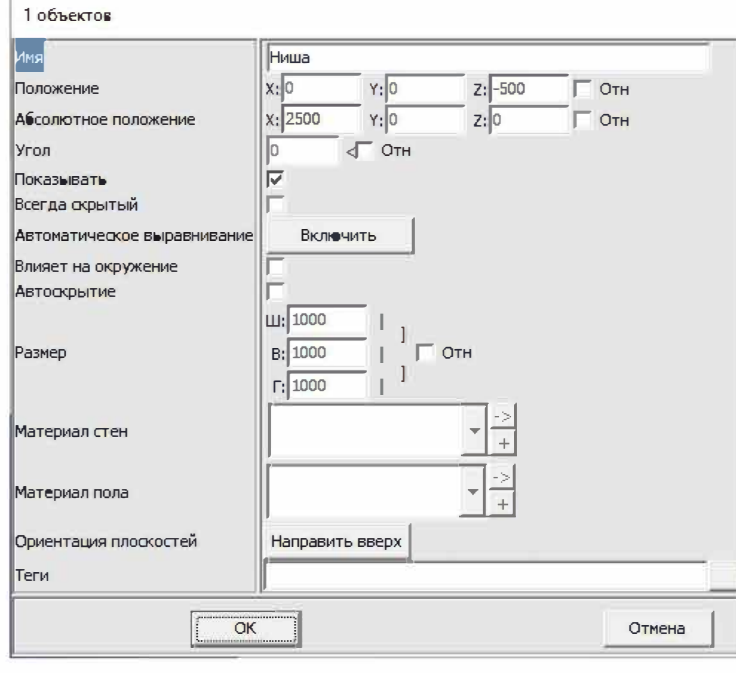

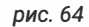

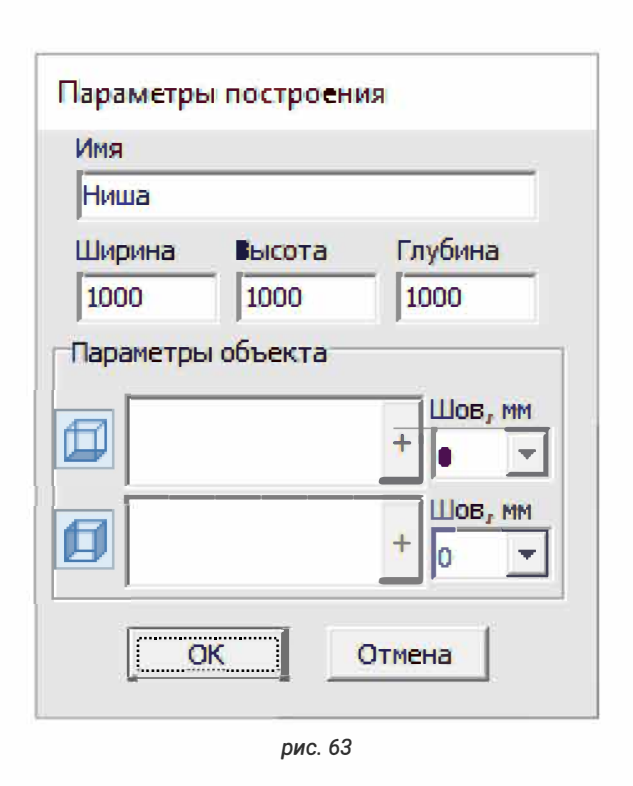

#### Расчет плитки

| Вверху на панели инструментов находим иконк                                | у калькулятора 📓 , кликаем по ней 💾.    |  |  |  |  |  |
|----------------------------------------------------------------------------|-----------------------------------------|--|--|--|--|--|
| В открывшемся окне кликаем на калькулятор                                  | еще раз. Плитка рассчиталась (рис. 65). |  |  |  |  |  |
| Для того, чтобы расчет был максимально точным, мы указываем учет половинок |                                         |  |  |  |  |  |
| в зависимости от вида плитки.                                              |                                         |  |  |  |  |  |

\_\_\_\_

| 🐻 Расчёт материалов - информации о ценах нет — 🗆 🗙 |                                                                 |            |             |               |        |            |        |            |          |          |               |        |                    |
|----------------------------------------------------|-----------------------------------------------------------------|------------|-------------|---------------|--------|------------|--------|------------|----------|----------|---------------|--------|--------------------|
| Файл                                               | Файл                                                            |            |             |               |        |            |        |            |          |          |               |        |                    |
| Толщина 10 мм До                                   | Голщина 10 мм Допуск 10 мм 🥅 拱 🌇 Г Показать выклейку            |            |             |               |        |            |        |            |          |          |               |        |                    |
| Общие результаты                                   |                                                                 |            |             |               |        |            |        |            |          |          |               |        |                    |
|                                                    | В ко                                                            | робке      |             |               |        |            | Всего  |            |          | Цена     |               |        |                    |
| Вид плитки Арти                                    | кул Штук                                                        | Кв. м.     | Учет п      | оловинок      | На бой | Штук       | Кв. м. | Коробок    | За штуку | Закв. м. | За<br>коробку | Скидка | Сумма              |
| 546<br>Лами<br>Floorv<br>Аrt<br>Вене               | 61<br>iнaт<br>vood 0<br>ie<br>ция                               | 0,00       | Не ориентир | оованная бе 💌 | 0,00%  | 35         | 12,60  | 0          | 360,00   | 1000     | 0,00          | 2%     | 12348,00           |
|                                                    |                                                                 |            |             |               |        |            |        |            |          |          |               |        | Итого:<br>12348,00 |
| Цвет                                               | H                                                               | азвание    |             | Запас         |        | Количество | Кол-во | в упаковке | Цена упа | ковки    | Упаковок      |        | Сумма              |
|                                                    | Зати                                                            | рка (Белый | )           | 0,00%         |        | 0,79 кг    | 0,     | 00 кг      | 0,00     | )        | 0             |        | 0,00               |
| Ì                                                  |                                                                 | Клей       |             | 0,00%         |        | 59,69 кг   | 0,     | 00 кг      | 0,00     | )        | 0             |        | 0,00               |
| 5                                                  | L <sup>1</sup>                                                  | рунтовка   |             | 0,00%         |        | 4,78 л     | 0      | ,00 л      | 0,00     | )        | 0             |        | 0,00               |
| X                                                  | к                                                               | рестики    |             | 0,00%         |        | 140,00 шт  | 0,     | 00 шт      | 0,00     | )        | 0             |        | 0,00               |
|                                                    |                                                                 |            |             |               |        |            |        |            |          |          |               | И      | того: 0,00         |
|                                                    | Скидка на плитку: 2,00% Скидка на обои: % Общая сумма: 12348,00 |            |             |               |        |            |        |            |          |          |               |        |                    |

рис. 65

#### Учет половинок

• «Ориентированная» — каждая плитка считается за целую, т. е. этот вид подходит для плитки с несимметричным рисунком.

• «Не ориентированная с учетом заводского края» — каждая плитки рассчитывается дважды, применяется плитка по бокам, середина выбрасывается. Это самый популярный вид расчета.

• «Не ориентированная без учета заводского края» — каждая плитка применяется более 2 раз. Подходит для керамогранита с обрезным краем.

• «По площади» — для мозаики.

#### Запас плитки

В данной таблице можно проставить процент «**на Бой**», т. е. запас плитки. При шаблонной, диагональной укладке и укладке со смещением рекомендуем ставить запас от 10-15%.

#### Количество и стоимость

Программа считает плитку **штучно** и **кв. метрами**, если вы продаете плитку кратно коробкам, то нужно заполнить столбец «**Кол. шт. в упаковке**», либо «**Кол. кв. м**». Для того, чтобы быстро сориентировать покупателя по стоимости, заполните столбцы «**Цена**».

#### Сопутствующие материалы

| Цвет     | Название        | Запас | Количество | Кол-во в упаковке    | Цена упаковки | Упаковок | Сумма       |
|----------|-----------------|-------|------------|----------------------|---------------|----------|-------------|
|          | Затирка (Белый) | 0,00% | 0,79 кг    | 0,00 KF              | 0,00          | 0        | 0,00        |
| Ð        | Клей            | 0,00% | 59,69 кг   | <mark>0,00 кг</mark> | 0,00          | 0        | 0,00        |
| 5        | Грунтовка       | 0,00% | 4,78 л     | 0,00 л               | 0,00          | 0        | 0,00        |
| $\times$ | Крестики        | 0,00% | 140,00 шт  | 0,00 шт              | 0,00          | 0        | 0,00        |
|          |                 |       |            |                      |               |          | Итого: 0,00 |

Также программа считает сопутствующие материалы (рис. 66).

рис. 66

#### Проверка расчета

Для того, чтобы убедиться в правильности расчета, вверху на панели инструментов рядом с иконкой калькулятора есть стрелка . , кликаем , выбираем «Проверка расчета». Попадаем в режим проверки расчета, при выделении одной плитки выделяется контур ее частей, идущих в расчет (рис. 67). Выход из режима кнопка Esc.

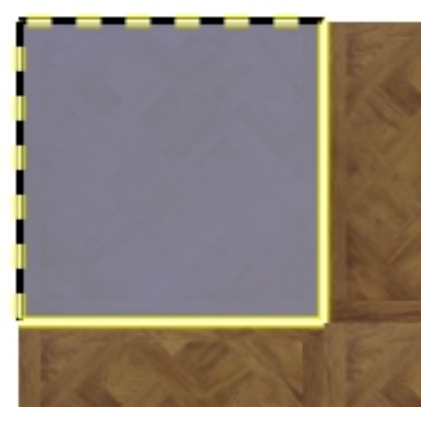

рис. 67

#### Спецификация

Вверху на панели инструментов кликаем 💾 на иконку принтера ا . Попадаем в редактор печати. Кликаем 💾 на слово . Открылось окно настройки (рис. 68), слева находится Отчёт перечень разделов, а справа — настройка каждого раздела. Рядом с названием раздела есть галочка. Проставляя галочки мы выбираем нужные нам разделы.

| _            | План помещения               |                 | ^        | План помещения -                                  |    |
|--------------|------------------------------|-----------------|----------|---------------------------------------------------|----|
| <b>V</b>     |                              | Выбрать бланк   |          | Масштаб 1: 50                                     |    |
|              | Развёртка по стенам          |                 |          | Размер шрифта номеров плиток 7                    |    |
| M            |                              | Выбрать бланк   |          | Минимальный размер шрифта 4,5                     |    |
|              | Таблица расчета плитки       | Buffaar faar    |          | Область обнаружения объектов 1500 мм              |    |
| 1            |                              | выорать оланк   |          | 🔽 Показывать объекты                              |    |
| 2            | Таблица расходных материалов | Выбрать бланк   |          | Показывать положение объектов                     |    |
|              |                              | DBIODA LE ONAHK |          | Показывать положение коробов                      |    |
| •            | 3D вид сверху                | Выбрать бланк   |          | Показывать положение врезок                       |    |
|              |                              |                 |          | Считать равными размеры, чья разность < 0,1 мм    |    |
| •            | 3D общий вид                 | Выбрать бланк   |          | Непрозрачность объектов 50 %                      |    |
|              |                              | ·               |          | 🔽 Показывать изображения плиток                   |    |
| •            | Смета объектов               | Выбрать бланк   |          | Показывать номера плиток                          |    |
|              |                              |                 |          | Цвет контура плитки                               |    |
| ◄            | Примечание                   | Выбрать бланк   |          | Толщина контура плитки 0,1 мм                     |    |
|              |                              |                 |          | Цвет контуров коробов                             |    |
|              | Очистить бланки              | Выбрать бланк   |          | Показывать размеры подрезки плиток                |    |
| ринт<br>Орећ | Note for Windows 10          |                 | -        | Размер шрифта подписей размеров 7                 |    |
| имаг         |                              |                 | <u> </u> | 🔽 Показывать буквенные обозначения стен           |    |
| A4           | <u> </u>                     |                 | •        | 🔽 Автонумерация страниц 🛛 Подогнать под размер ли | IC |
|              |                              |                 |          |                                                   |    |

рис. 68

#### Настройки

бланк.

Обратите внимание на нижний левый

угол окна настройки,

и ориентацию бумаги, и выбрать фирменный

здесь вы можете выбрать формат

Масштаб. От масштаба зависит размер изображения на листе. Чем больше масштаб, тем более мелкое будет изображение, чем меньше масштаб — тем крупнее.

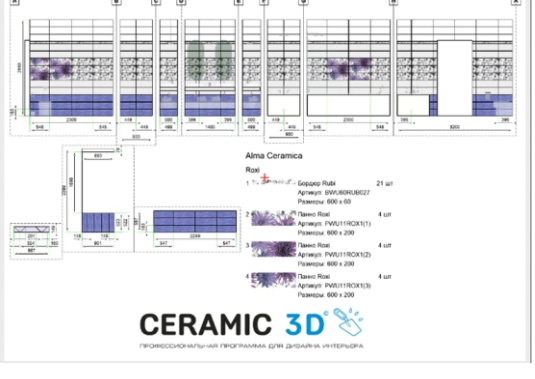

Все настройки можно сохранить для следующих проектов. Кликаем 💾 по «Сохранить настройки», выбираем «В реестр». Отчет сформирован. Далее переходим к Печати. Кликаем 💾 по «Печать», выбираем принтер и нажимаем

рис. 69

OK

Если же данные листы нужно сохранить, кликаем «Печать», ставим галочку «Печать в файл», выбираем путь, каждый лист сохранился отдельно в формате јрд (рис. 69).

#### Фирменный бланк

Чтобы создать бланк с вашими логотипом и контактами магазина, нажимаем на иконку принтера 📄 . Выбираем «Альбомную» ориентацию листа . Слева на панели инструментов кликаем на инструмент Рамка . Это границы для развертки, кликом растягиваем рамку. Логотип и контакты располагаются за пределами рамки.

Далее выделяем рамку 💾 , кликаем 💾 , заходим в свойства. В открывшемся окне ставим галочку «Свободная область» (рис. 70). 1 объектов Переходим к размещению Логотипа Свободная область ~ Слева на панели инструментов выбираем инструмент «Картинка». План помещения Развёртка по стенам Выбираем логотип из сохраненных Таблица расчета плитки изображений. Кликаем 💾 на листе, Таблица расходных материало 3D вид сверху Разрешённые разделы там, где он будет располагаться. 3D общий вид Вид на основе панорамы Растягиваем изображение до нужных размеров, повторным кликом Смета объектов завершаем. Примечание Автопримечание Используя инструмент «Текст» OK Отмена указываем контактную информацию

рис. 70

Для автоматического отображения даты, имени клиента, номера страницы и т. д. используйте формулы :

• {CURRENT\_DATE} дата

(адрес, телефоны, почту).

- {PROJECT\_PATH} название проекта
- {AUTHOR} автор

- {CLIENT\_NAME} имя клиента
- {CREATE\_TIME} время
- {PAGE\_NUMBER} номер страницы
- {USER\_NAME} имя пользователя

Для сохранения бланка кликаем на иконку «Сохранить» 🛽

В открывшемся окне создаем папку Blanks, сохраняем в созданную папку лист. Название файла должно содержать формат листа, пробел и название, например, A4 blank1. Сохраняем. Заходим в «**Отчет**», в нижнем левом углу кликаем «**Выбрать бланк**», выбираем нужный бланк из выпадающего списка.

#### 1. Перепланировка

Перепланировка проекта проходит в 3 этапа:

1. Построение обмерного плана (рис. 71);

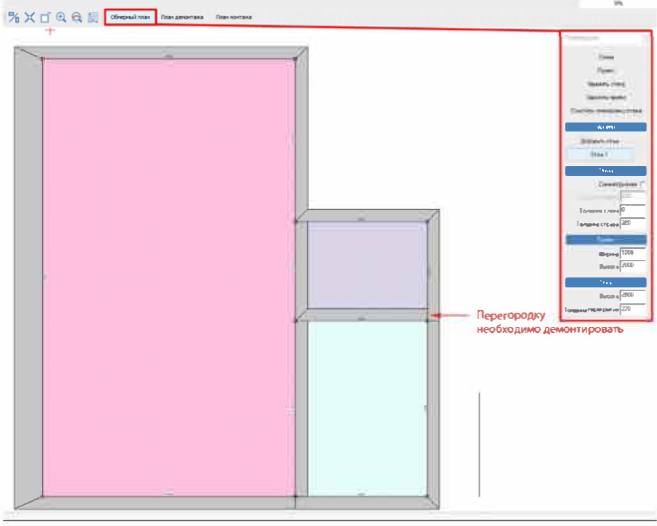

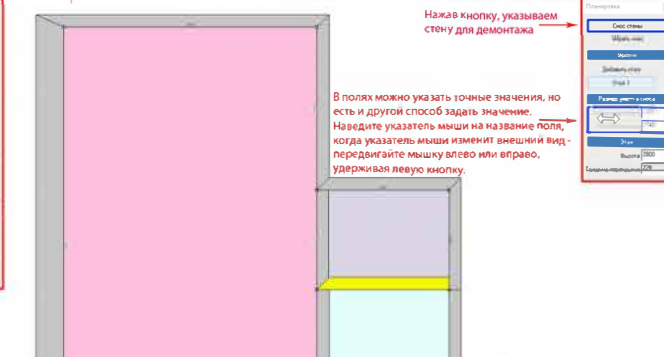

рис. 72

2. Построение плана демонтажа (рис. 72);

% 🗙 🗂 🔍 🤤 🎆 Оберный план План депонтаха План по

рис. 71

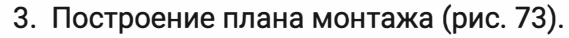

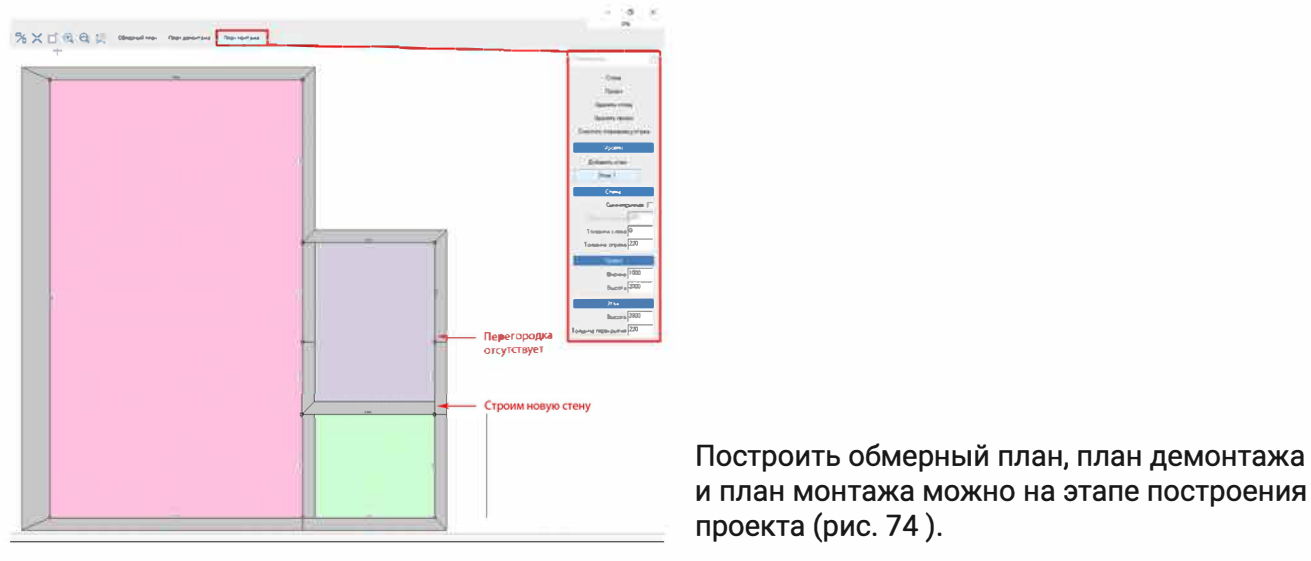

рис. 73

 $\times$ Форма помещения Прямоугольное помещение Задать контур помещения Каталог проектов

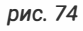

#### 2. Формирование отчета по готовому проекту

В зависимости от проведенных в проекте работ формируется автоматический альбом чертежей с соответствующими планами. Разделы с планами мебели / сантехники будут появляться в отчете при использовании объектов из облачного каталога, так как на эти объекты назначены определенные признаки, по которым составляются планы. После завершения работы с проектом открываем окно менеджера печати 🔁 .

В открывшемся окне можно выбрать ориентацию «Книжная» или «Альбомная» и нажать на кнопку «Отчет». В Настройках можно выставить: бланк, автонумерация, название проекта показ объектов / коробов / врезок.

Текст примечаний по разделам записан в C:\Ceramic3D\_LM\Blanks\Notes\Notes.xml. Открыть и внести изменения в файл можно с помощью любого текстового редактора. Если требуется изменить текст примечаний, то после создания отчета двойным () указываем текстовую область и вносим необходимые правки. Отключить примечания можно в настройках отчета в строке «Показывать примечания».

На отдельных листах формируются:

- титульный лист;
- состав проекта;
- визуализации по помещениям;
- общий вид сверху каждого этажа;
- обмерный план;
- план демонтажа;
- план монтажа;
- план расстановки мебели;
- план пола;
- план плинтусов;

- план теплого пола;
- план отопления и кондиционирования;
- план сантехники;
- план потолка;
- план освещения;
- план розеток и выключателей;
- план дверей;
- план отделки стен;
- ведомости.

Отчет может быть достаточно большим особенно для многоэтажных помещений и содержать много станиц. Чтобы листать страницы, нужно зажать поле с листами и двигать (рис. 75). Для удаления листа из отчета достаточно кликнуть по его названию 🎮 и нажать «Удалить».

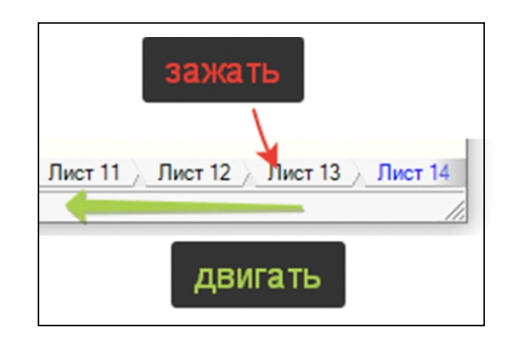

#### 3. Установка объектов: теговая система

В новой версии реализована теговая система группировки объектов по планам. В зависимости от назначенных тегов объекты будут отнесены на один из перечисленных ниже планов:

- план расстановки мебели;
- план отопления и кондиционирования;
- план сантехники;

- план освещения;
- план розеток и выключателей;
- план дверей.

Определить, к какому плану относится тот или иной объект в проекте, можно в свойствах объекта. Для этого нужно выделить объект, кликнуть (), выбрать «Свойства».

Объекты будут добавляться в ведомость при наличии артикула (артикул не должен начинаться с символа «\$»).

По наличии тегов объекты будут переноситься на соответствующие тегам планы. Название, размеры, положение и некоторые другие свойства объектов также могут указываться в выносках. Возможность самостоятельно назначить или изменить тег в текущей версии заблокирована.

Особое внимание стоит уделить группе объектов и ее свойству «Единый объект».

| «Единый объект»: да                                                                   | «Единый объект»: нет                 |  |  |
|---------------------------------------------------------------------------------------|--------------------------------------|--|--|
| • теги объектов в составе группы игнорируются;                                        | • тег группы игнорируется;           |  |  |
| • группа как единый объект переносится                                                | • каждый объект в составе группы     |  |  |
| на план соответствующий тегу группы;                                                  | переносится на план, соответствующий |  |  |
| • на плане будут указываться размеры                                                  | тегу объекта;                        |  |  |
| и положение группы, размеры и положение                                               | • на планах будут указывать размер   |  |  |
| объектов в составе такой группы не показываются.                                      | и положение каждого объекта          |  |  |
|                                                                                       | из группы.                           |  |  |
| Используйте эту опцию, если группу объектов                                           |                                      |  |  |
| необходимо отобразить на чертежах, но нет                                             | Используется в случаях:              |  |  |
| необходимости указывать размеры и положение каждого объекта в группе (например, вилки | 1) группа сохраняется как шаблон     |  |  |
|                                                                                       | обстановки помещения;                |  |  |
|                                                                                       | 2) когда в группе объекты с разными  |  |  |
|                                                                                       | тегами.                              |  |  |

#### 4. Установка плинтусов, план плинтусов

На плане плинтусов будут выводиться:

• объекты из папки «Лепнина», построенные на поверхности пола «перетаскиваем» плинтусов из каталога мышкой (рис. 76) ;

• объекты из любой папки, построенные на поверхности пола с помощью инструментов «Объекты» → «Построить по контуру» → «Произвольный контур» (рис. 77);

• обязательно проверьте наличие артикула, при необходимости – добавьте артикул в «Свойства».

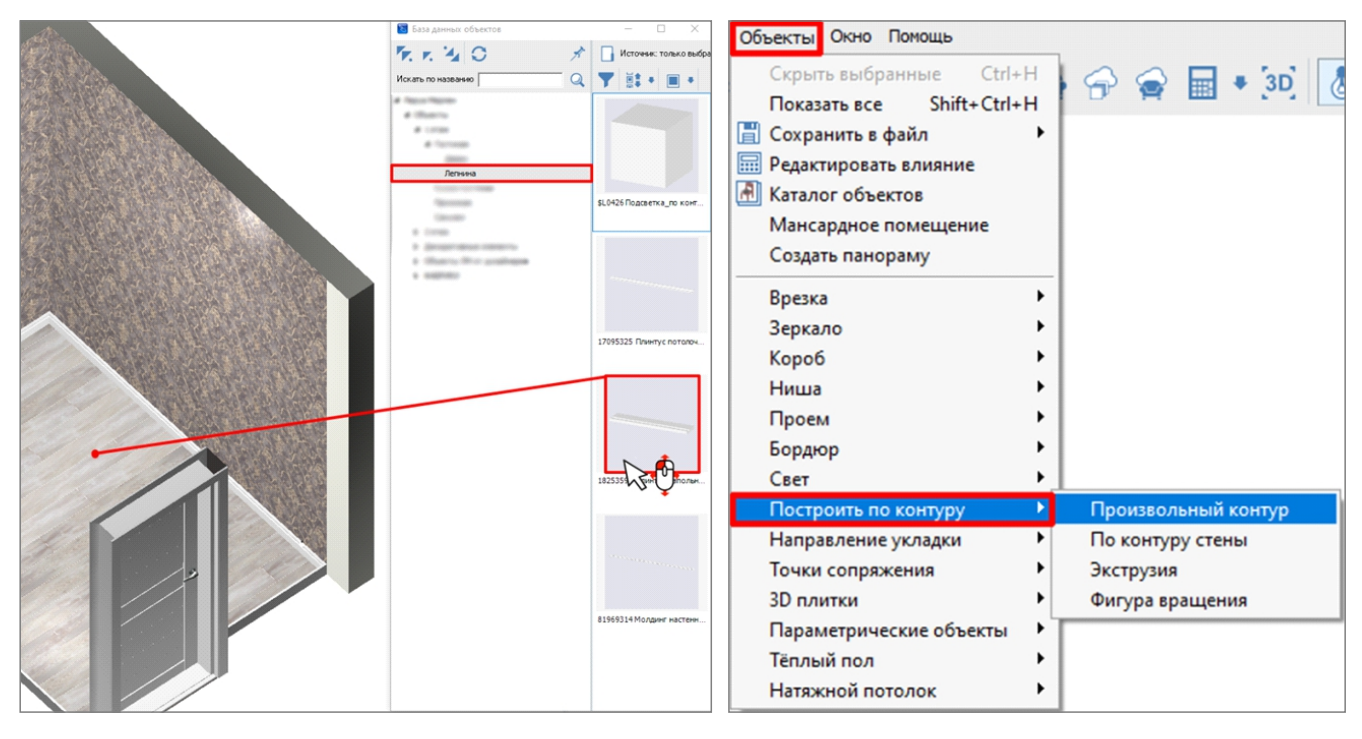

рис. 76

рис. 77

На заметку:

1) назначить артикул плинтусу можно после его установки;

2) расчет плинтусов производится в погонных метрах;

3) расчет стоимости плинтусов будет указан в итоговой ведомости по проекту.

#### 5. Построение теплого пола, план теплого пола

Для построения теплого пола необходимо:

- 1. выделить поверхность пола левым кликом мыши;
- 2. выбрать в меню «Объекты» → «Теплый пол» → «Построить по контуру» (рис. 78);
- 3. построить контур теплого пола.

| Объекты Окно Помощь       |                      |                                           |
|---------------------------|----------------------|-------------------------------------------|
| Скрыть выбранные Ctrl+H   | 🖙 🔿 🔚 🕈 3D 🛛         |                                           |
| Показать все Shift+Ctrl+H |                      |                                           |
| 📳 Сохранить в файл 🔹 🕨    |                      |                                           |
| 🔜 Редактировать влияние   |                      |                                           |
| 🛃 Каталог объектов        |                      |                                           |
| Мансардное помещение      |                      |                                           |
| Создать панораму          |                      |                                           |
| Врезка 🕨                  |                      | Вид Область Объекты Окно Помощь           |
| Зеркало                   |                      | Режим выделения проемов                   |
| Короб 🕨                   |                      | Показывать источники света                |
| Ниша 🕨                    |                      | Отражения                                 |
| Проем 🕨                   |                      | Показать тёплый пол                       |
| Бордюр 🕨                  |                      | <ul> <li>Контрастное выделение</li> </ul> |
| Свет 🕨                    |                      | Отображение                               |
| Построить по контуру      |                      | Сглаживание                               |
| Направление укладки 🕨     |                      | Кэширование сцены                         |
| Точки сопряжения          |                      | Каркас Ctrl+K                             |
| 3D плитки 🕨               |                      | Показать нормали                          |
| Параметрические объекты 🕨 |                      | Снимок                                    |
| Тёплый пол 🕨 🕨            | Построить по контуру | Nоказывать направление укладки F3         |
| Натяжной потолок          |                      | Показать границы полос                    |
|                           |                      | рис 79                                    |

Теплый пол можно скрыть / показать с помощью меню «Вид» → «Показать теплый пол» (рис. 79).

#### 6. Построение потолочных конструкций, план потолка

Чтобы на плане потолка выводились потолочные конструкции, необходимо:

- 1. выделить поверхность потолка помещения, где будем строить потолочные конструкции;
- 2. выбрать в меню «Объекты» «Натяжной потолок» вариант «Из плоскости» или

«Произвольный» (рис. 80).

«Из плоскости»: потолочная конструкция будет построена автоматически по всей поверхности выделенного потолка.

«Произвольный»: строим контур конструкций вручную.

Будьте внимательны при выборе свойств «Натяжного потолка»:

 толщина объекта выводится в таблице условных обозначений как опуск потолочной конструкции;

название и цвет назначенного материала
 используется в таблице условных обозначений.

| Объекты Окно Помощь       |              |
|---------------------------|--------------|
| Скрыть выбранные Ctrl+H   |              |
| Показать все Shift+Ctrl+H |              |
| 📳 Сохранить в файл 🔹 🕨    |              |
| 🔚 Редактировать влияние   |              |
| 🛃 Каталог объектов        |              |
| Мансардное помещение      |              |
| Создать панораму          |              |
| Врезка 🕨                  |              |
| Зеркало 🕨                 |              |
| Короб 🕨                   |              |
| Ниша 🕨                    |              |
| Проем 🕨                   |              |
| Бордюр 🕨                  |              |
| Свет 🕨                    |              |
| Построить по контуру      |              |
| Направление укладки 🕨     |              |
| Точки сопряжения          |              |
| 3D плитки 🕨               |              |
| Параметрические объекты 🕨 |              |
| Тёплый пол 🕨              |              |
| Натяжной потолок          | Из плоскости |
|                           | Произвольный |

#### 7. Работа с отделочными материалами. Направление укладки

Чтобы добавить графический элемент направления укладки, необходимо:

 выделить плиточный материал на любой поверхности, где должна начинаться укладка;

2. в меню «Объекты»

ightarrow «Направление укладки»

→ «Показать» (рис. 81);

 указать направление и положение графического элемента (рис. 82).

Данный графический элемент:

 при копировании укладки копируется вместе с укладкой;

направление укладки можно
 удалить с помощью меню
 «Объекты» → «Направление
 укладки» → «Скрыть»
 (плитка должна быть выделена);

выводится на планах
 и развертках вместе с условными
 обозначениями;

• не рендерится (не показывается при визуализации).

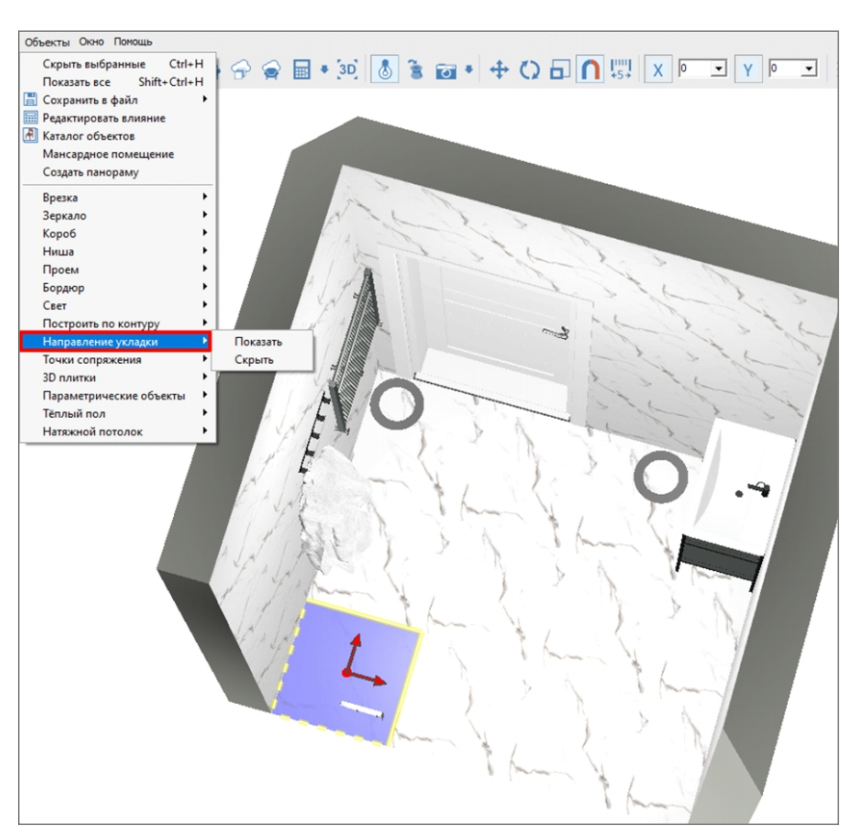

рис. 81

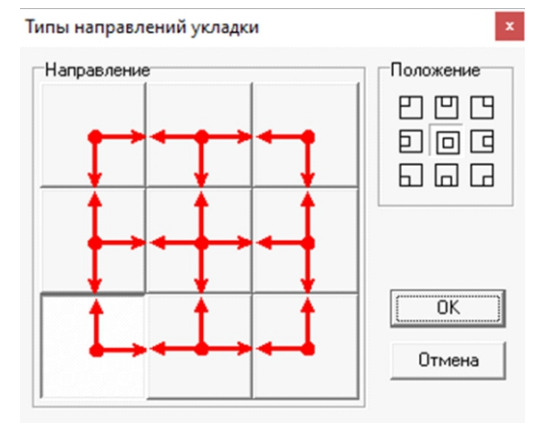

#### 8. Выбор ракурсов для визуализации

Переходим в режим работы с ракурсами нажатием кнопки «Перейти в просмотр» [3D].

С помощью кнопки 🕂 добавляем ракурс в список ракурсов.

Правым кликом мыши в контекстном меню можно назначить ракурс для фонового изображения титульного листа

Прочие ракурсы в помещениях будут использоваться для создания изображений и фотореалистичных изображений (визуализаций).

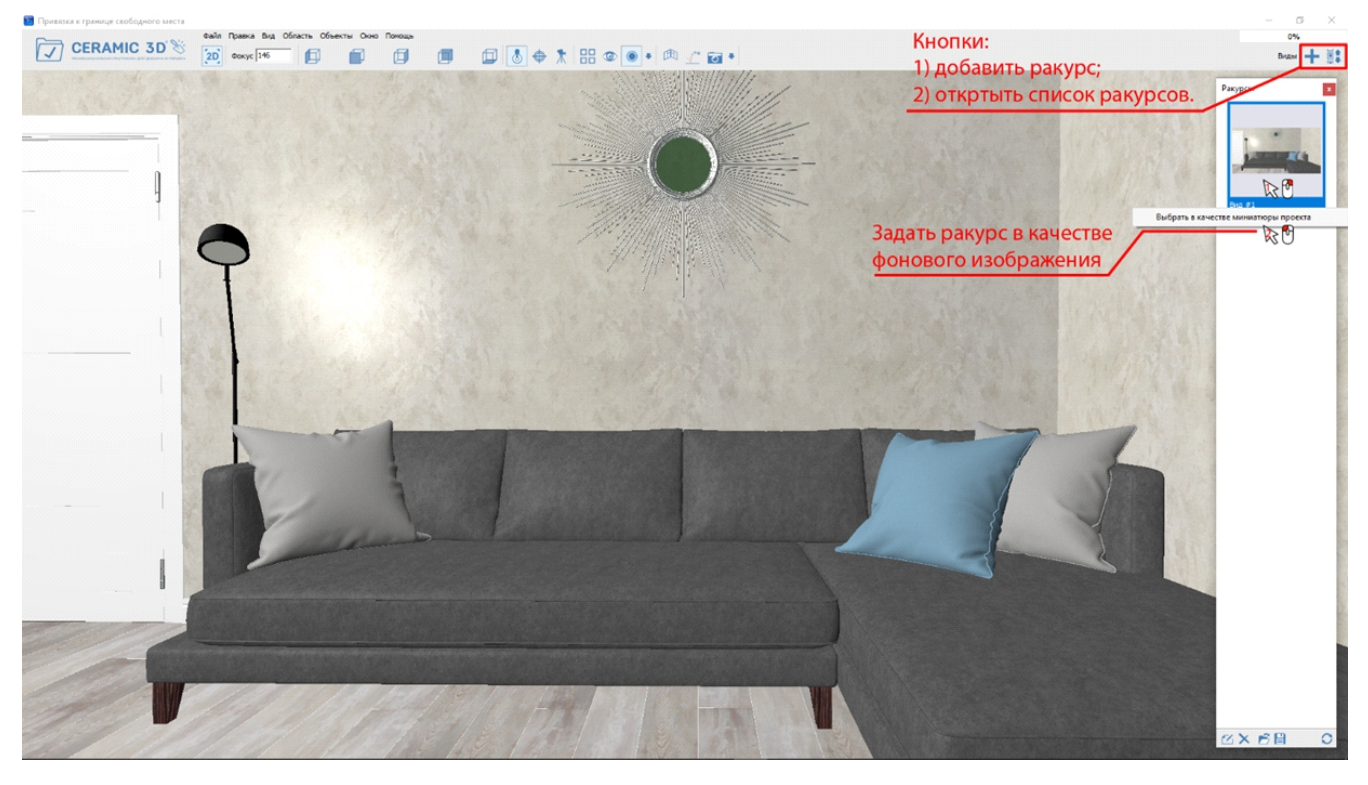

#### Врезки

Для того, чтобы создать на одной плоскости разные зоны или совместить плитку разной формы, применяются врезки. Врезки используются для создания кухонных фартуков, напольных и настенных панно.

Выделим зону душевой мозаикой. Используем врезку прямоугольную. В меню «Объекты» —

«Врезка» → «Прямоугольная» (рис. 85). Достаточно задать ширину и высоту и нажать «ОК» (рис. 84).

Появляется плоскость заданного размера на стене. Врезку можно перемещать на любые расстояния при помощи кнопки «Двигать»,

кликом 🕒 (рис. 87). Плитка за врезкой в расчет не входит.

В коллекциях некоторых производителей присутствует плитка с овальными вставками. Возьмем Керама Марацци, Английская коллекция, Белгравия (рис. 86).

Для совмещения данных плиток используем врезку эллиптическую.

Выделяем плитку, в меню «**Объекты**» выбираем

| Параметры построе | ния            |
|-------------------|----------------|
| Имя               |                |
| врезка            |                |
| Ширина            | Высота<br>2470 |
| Параметры объекта |                |
| AXTON A00         | Щов, мм        |
| ОК                | Отмена         |

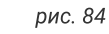

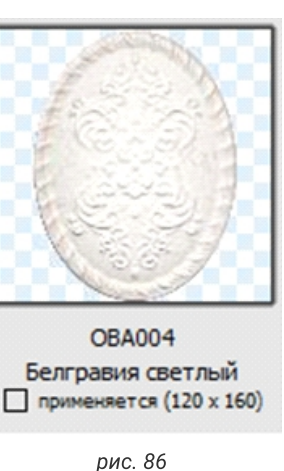

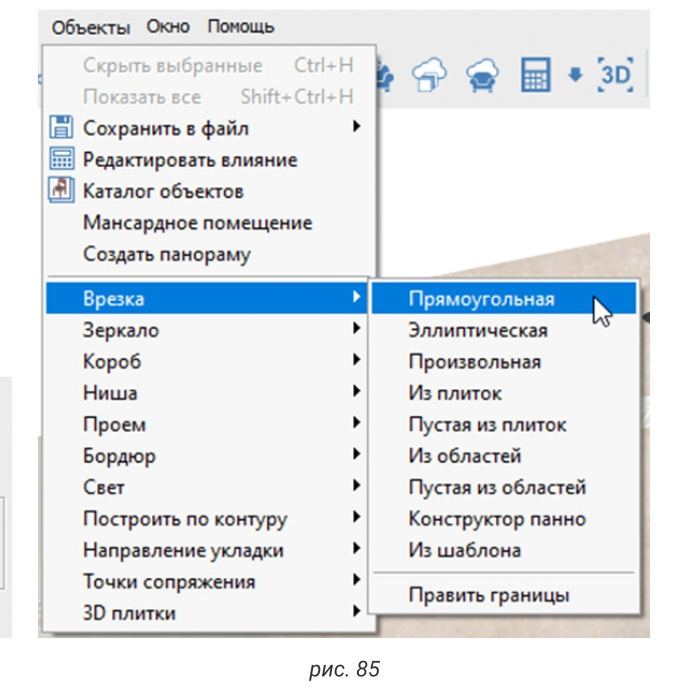

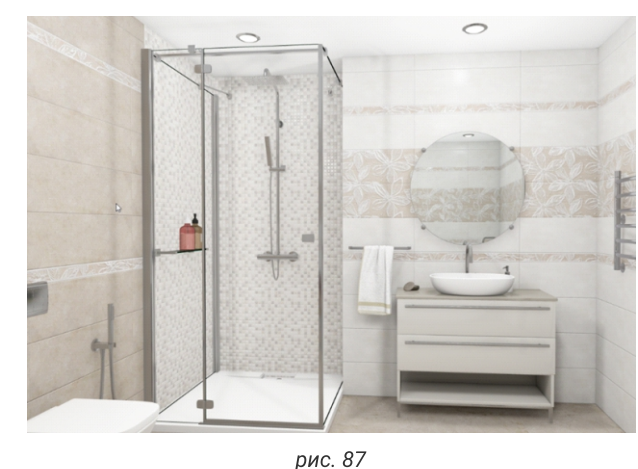

«Врезка» → «Эллиптическая». Прописываем размеры, данные размеры будут совпадать с размером вставки. Передвигаем на нужное расстояние, кликнем 🎱 по кнопке «Двигать».

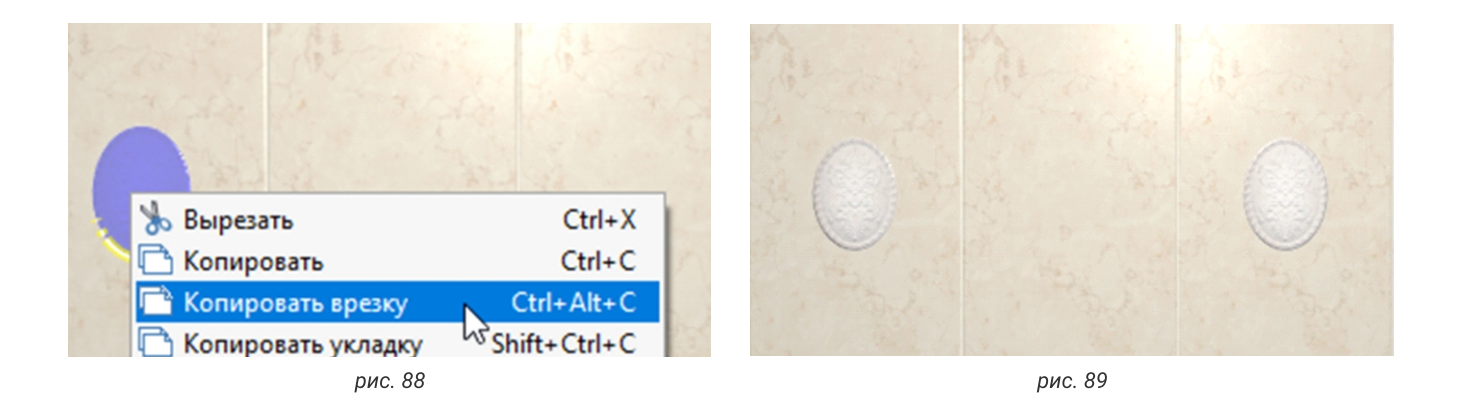

Если нужно сделать несколько таких вставок, кликните 💾 по врезке (рис. 88), в меню выбираем «Копировать врезку», выделяем плитку рядом, кликаем 🎒 и выбираем «Вставить». Врезка скопировалась одна на другую, теперь передвинем ее на нужное расстояние (рис. 89).

Следующий вид врезки рассмотрим на примере кухонного фартука (рис. 90). В меню **«Объекты»** — **«Врезка»** — **«Произвольная**». Выбираем инструмент **«Линия»**, рисуем контур фартука с карманом под вытяжку. Кликаем **«Завершить»**. Задаем шов и затирку. Укладываем плитку.

Для того, чтобы создать напольное или настенное панно, используем врезку из плиток.

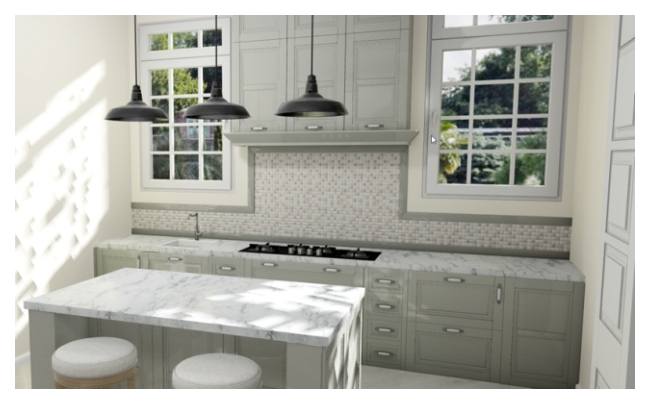

рис. 90

Выбираем необходимые плитки на укладке, «**Объекты**» → «**Врезка**» → «**Пустая из плиток**» (рис. 91). Выбираем готовое панно. нажимаем «**Положить ряд**» (рис 92).

Любую врезку можно обрамить бордюром. Выбираем бордюр в буфере укладки, устанавливаем его горизонтально. Выбираем панно, для этого заходим в «**Объекты»** — «**Бордюр**» — «Контурный наружу». Любой из первых 4-х бордюров является автоматическим для врезок.

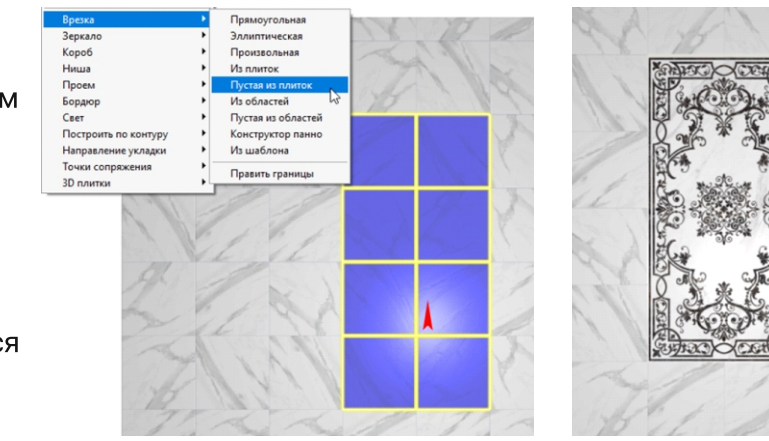

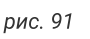

#### Мозаика

Мозаика очень часто применяется в качестве бордюра. Выбираем плоскость стены, укладываем 3 ряда плитки, далее нам нужен бордюр из мозаики по размеру 2 чипов. Выбираем мозаику, слева на панели инструментов находим «Ширина ряда» (рис. 93), вписываем в окно ширину 2 шипов, далее нажимаем «Положить ряд». Мозаика уложилась на заданную ширину. Выбираем другую плитку и продолжаем укладку. Не забывайте изменить ширину ряда, иначе вся плитка

будет подрезаться на заданную ширину. Бордюр готов (рис. 94).

Использование мозайки в качестве бордюра по контуру, например, обводка оконного проема. Выбираем плоскость с окном, заходим «**Объекты**» — «**Бордюр**» — «**По контуру**» (рис. 95).

Выбираем инструмент «Линия». Рисуем путь укладки бордюра. Рисуем бордюр по часовой стрелке, чтобы он встал снаружи относительно линии, которую мы строим. Нажимаем «Закончить». В поле «Высота» проставляем ширину 2 чипов мозаики, выбираем тип углов, 45 градусов (по биссектрисе) или прямой (со вставкой) (рис. 96). Нажимаем «Закончить». Выбираем мозаику → «Положить ряд». Бордюр по контуру готов (рис. 97).

Чтобы между чипами мозаики была видна затирка, мозаику нужно чипировать. Выбираем мозаику. Слева на панели инструментов кликаем по изображению мозаики — «Изменить контур» (рис. 98).

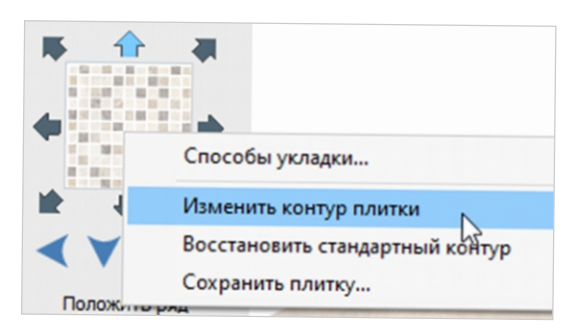

рис. 98

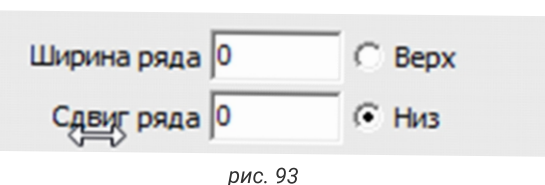

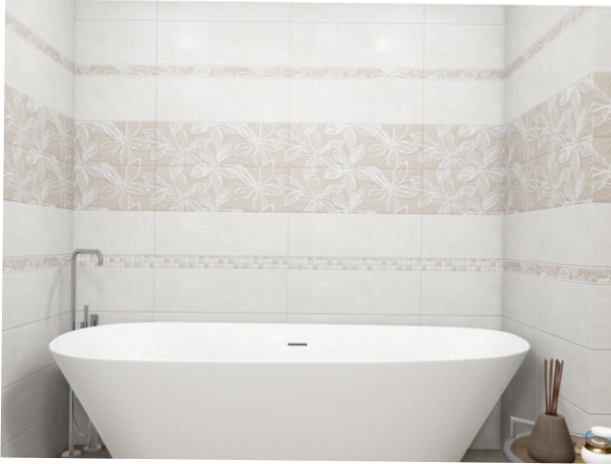

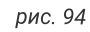

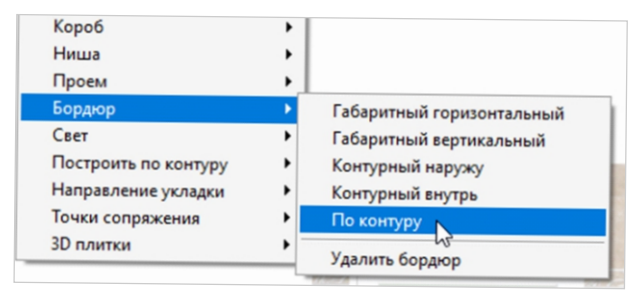

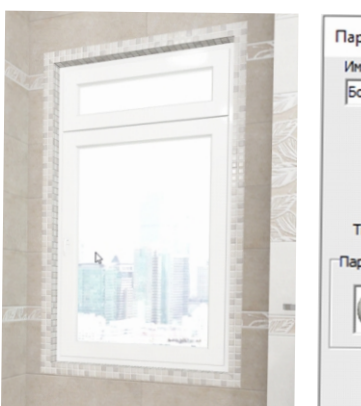

#### рис. 95

Параметры построения Имя Бордюр Высота 50 С Тип углов:

рис. 97

#### Мозаика

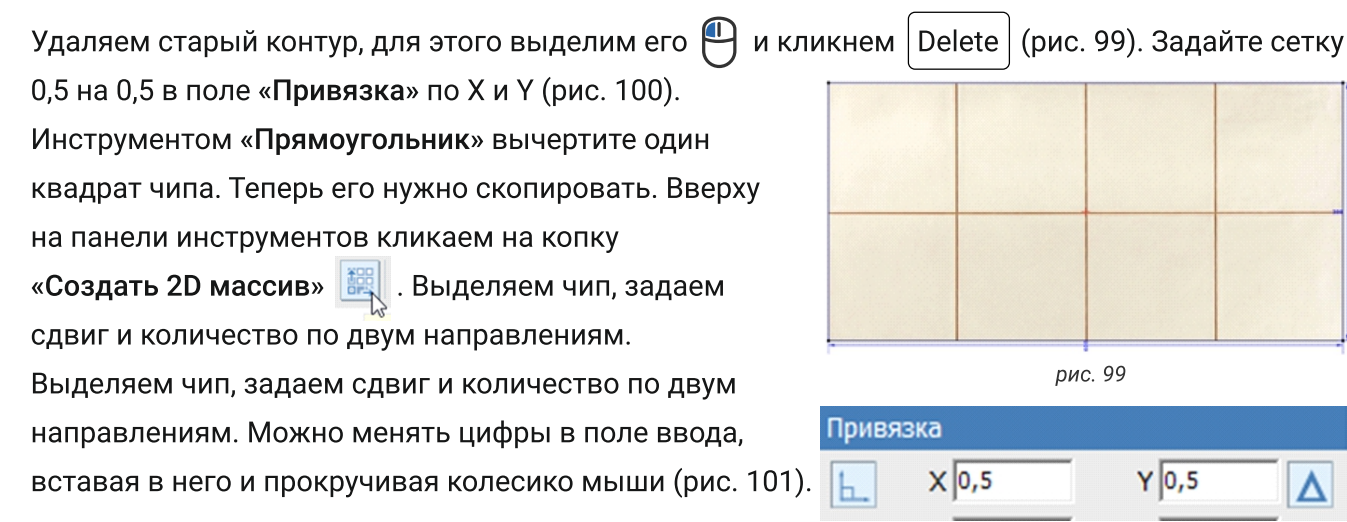

Мы начали резку с правого верхнего угла, значит в поле «Х» мы вписываем значение с положительным показателем, а в «**Y**» — с отрицательным (рис. 101). Серые квадраты, которые появились после задания шага, это чипы.

Задаем нужное количество рядов и столбцов. OK После чего подгоняем шаг резки для того, чтобы текстура и контур плитки соответствовали друг другу. Контур создан, подтверждаем результат, для этого кликаем «ОК» в поле создания 2D массива (рис. 102).

Если вы кликните «Закончить» вверху на панели инструментов, плитка будет иметь один чип. «Закончить» — «Генерировать карту нормалей»  $\rightarrow$  «Да».

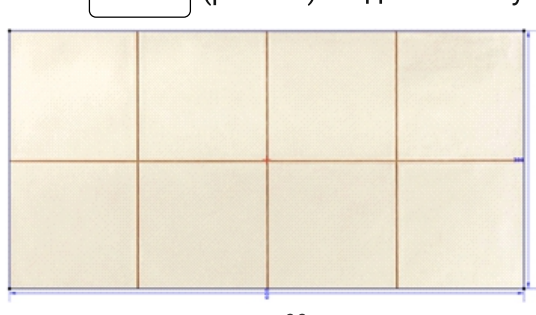

рис. 99

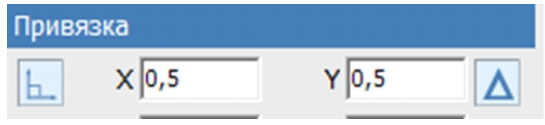

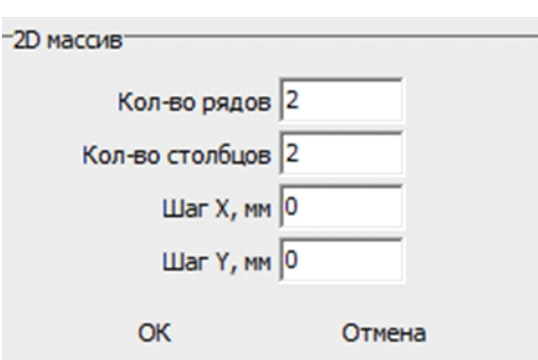

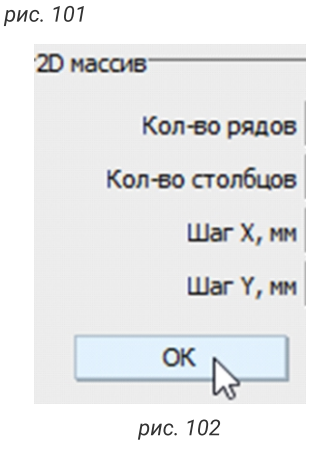

#### Мансардное помещение

#### Построение мансарды

Выбираем «**Вид сверху**» → «**Объекты**» → «**Мансардное помещение**» (рис. 103). Перед нами открылось окно, в котором установленные значения — это высота от пола до скоса. Второе окно — это отступ от стены до начала скоса. Указываем значения и нажимаем «**OK**» (рис. 104).

Переходим в режим 3D, в котором мы увидим результат. Мансарда от плитки очищается.

Если у вас сложная мансарда, то для ее построения используем короб. Выбираем

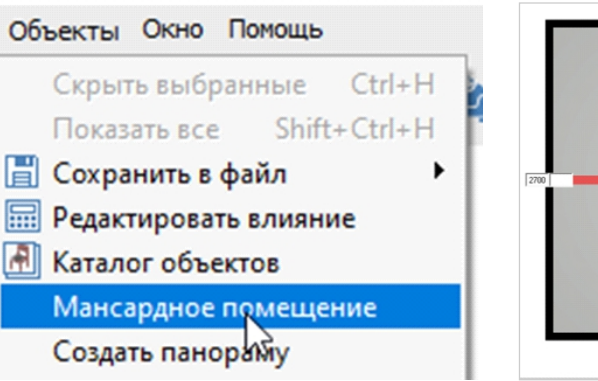

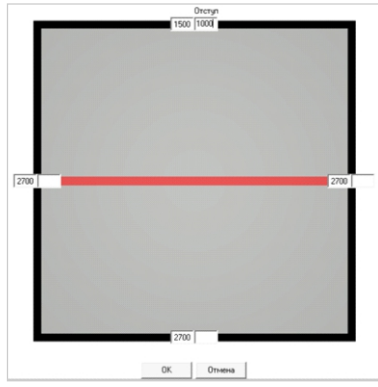

рис. 104

рис. 103

плоскость потолка. Строим прямоугольный короб по размерам мансарды, где ширина — это отступ от стены до начала скоса (например, 2000), высота — это аналогичный отступ на другой стене (например, 3000), глубина — это самая высокая часть потолка «минус» высота низкой стены (например, 1000) Короб готов. Выделяем короб, кликаем  $\bigcirc \rightarrow$  «Свойства». В свойствах выбираем «Сечение короба» — «Задать». Открылся редактор, вместо цифры 1000 ставим значение 10 и прописываем отступ с одной стены 2000, и тоже само делаем с другой стеной — меняем 1000 на 10 и ставим отступ 3000. Сложная мансарда готова.

#### Изменение размеров готового помещения

#### Изменение размеров готового помещения

Любое построенное помещение можно изменить в процессе работы. Вверху на панели инструментов находим кнопку «Изменить размер помещения» 民 . Кликаем 🖳 .

Вид Область Объекты Окно Помощы 🕽 🔒 🔓 Выбор Выступ ещения Х: - - - 10 мм = Y: - - - 10 мм Высота потолка 2670 Дискретность пер Удаление угла Удаление выступа рис. 105 **6** 1480 Распространение укладки h Данный редактор (рис. 105, Выберите способ укладки отделочных материалов на вновь создаваемых стенах: 106) позволяет добавлять выступы. Кликаем на кнопку оставить стены «Выступ», в появившемся пустыми окне ставим галочку для копирования укладки. 6 2640 6 2640 Наводим на нужный угол. продолжить чкладкч ¢ со смежных стен Выступ добавляется кликом P . Переходим в режим «Выбор», меняем размеры укладка "крест выступа, используя накрест клавиатуру. 6 1480

рис. 106

рис. 107

Чтобы зафиксировать размер

какой-либо стены, нажимаем на пустое поле в окошке с цифрами. Если какой-то из выступов нужно удалить, нажимаем кнопку «Удаление». В данном режиме мы можем удалять ненужные выступы.

Не забываем изменить высоту потолка, т.к. она существенно влияет на расчет плитки. После того как внесли все изменения кликаем «Завершить». При использовании данного редактора укладка плитки сохраняется (рис. 107, 108)!

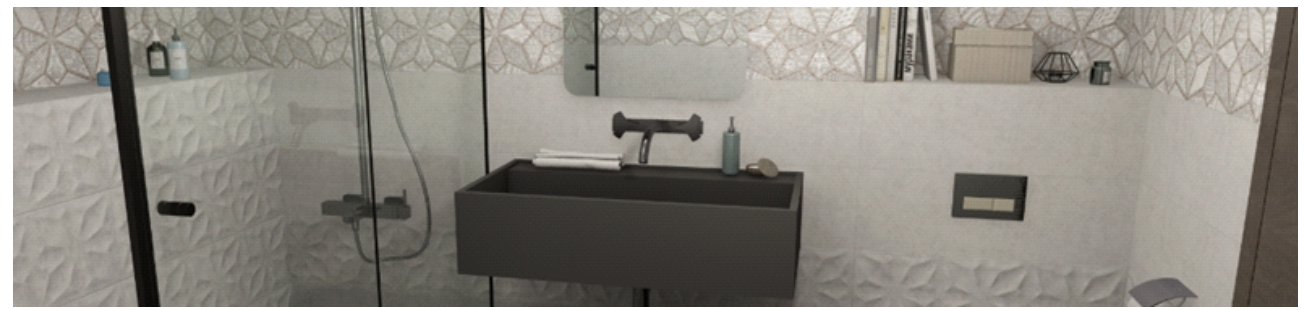

#### СОМ Рендер

#### Базовые настройки

Откроем уже готовый проект. Начнем с настройки света. В каждой комнате стоит один источник света. Вверху на панели инструментов кликаем . У нас появляется изображение виртуального источника света (рис. 109).

Одного источника света недостаточно, чтобы добиться равномерного освещения, источник нужно скопировать. Кликаем по желтому кругу → он стал синим, кликаем → «Копировать». Снимаем выделение, кликаем Ctrl + V («Вставить»).

Источник скопировался один на другой, перенесем его при помощи кнопки «**Двигать**». Расставляем источники так, чтобы комната была равномерно освещена (рис. 110).

Чем больше помещение, тем больше источников света можно ставить. Если помещение небольшое, а источников несколько, то мощности освещения будет много. Для изменения мощности кликаем по источнику → «Редактировать материал». В данном редакторе за мощность отвечают три уровня излучения. Они выражены тремя значениями (рис. 112).

Уменьшая данные значения мощность уменьшается, увеличивая — освещение становится ярче. Обратите внимание, что значения этих трех величин должны быть одинаковыми. Больше в данном редакторе ничего не меняем, для фотографии здесь оптимальные значения.

От света переходим к настройке плитки. Каждый артикул настраивается отдельно. Выбираем плитку, нажимаем → «Свойства плитки». В открывшемся окне в поле «Характеристики материала» (рис. 111) указываем материал, вид кромки и рельеф, которые наиболее подходят данной плитке.

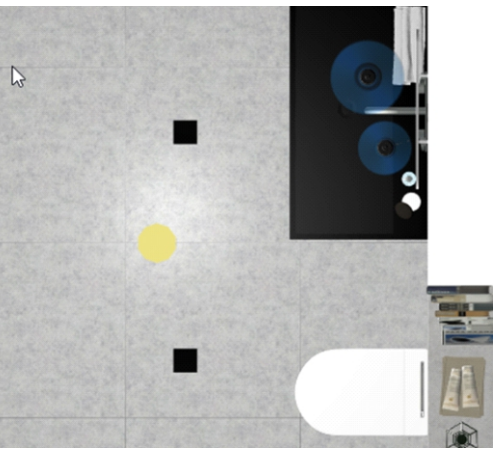

рис. 109

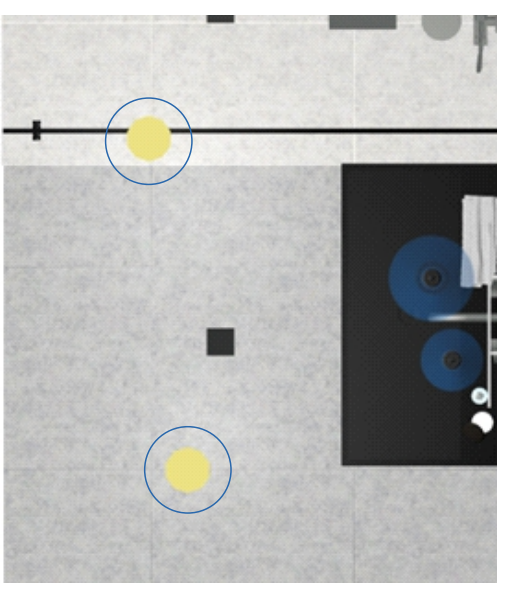

рис. 110

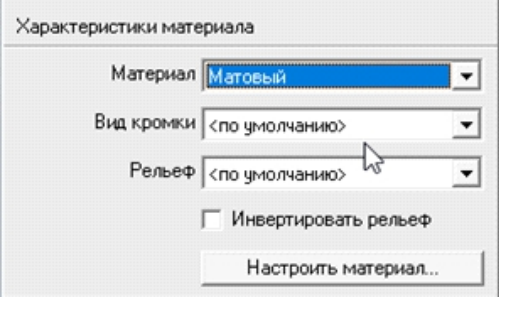

#### СОМ Рендер

Если плитку настроить в «Буфере укладки», данные настройки применяются, только к текущему проекту. Плитку можно настроить и в каталоге плитки, данные настройки будут применятся ко всем следующим проектам.

Обязательно проверяем наличие подходящих материалов у установленных объектов, для этого в режиме «2D» кликаем по объекту и заходим в «Свойства». Все материалы должны быть проставлены.

Создание фото происходит в режиме «3D», в котором мы выбираем наилучший вид.

| андартный        |                                              |       |                                |                            |          |                                             |                |
|------------------|----------------------------------------------|-------|--------------------------------|----------------------------|----------|---------------------------------------------|----------------|
|                  | Рендер                                       |       | Добавить карту                 | Софанить                   | как      | Загрузить из                                | Применить к се |
| вещение          | Цвет                                         | PBR   |                                |                            |          |                                             |                |
| свещение         |                                              |       |                                |                            |          |                                             |                |
| CUMPE            |                                              |       |                                |                            |          |                                             |                |
| излучени<br>Угол | Уровень 6<br>вя источн 6                     |       | Цвет излуче<br>источн          | ния                        | • P      | Уровень<br>затухания в кера<br>Затухание на | 0              |
| пятна пр<br>Тип  | кожектора 20<br>истечника <mark>Гочеч</mark> | ный 👻 | Угол прежект<br>Уров<br>затуха | гора 60<br>ень<br>ния 0,98 | -        | границе пятна                               | 2              |
| Вокселен         | ī                                            |       |                                |                            |          |                                             |                |
| излучени         | Уровень<br>Уровень<br>затухания              | _     | источи                         | мка                        | <u> </u> | У <mark>ровень тени</mark>                  | 0,3            |
| Вакселей         | ;                                            |       |                                |                            |          |                                             |                |
| материа          | Уровень                                      | -     | Цвет источн                    | мка                        | - 1      | Непрозрачность                              | 0              |
| BR               |                                              |       |                                |                            |          |                                             |                |
|                  | opacity 1                                    | _     | emissi                         | on 0                       | _        | emission color                              | -              |
| me               | talness 0                                    | 1     | bas                            | se 0,8                     | -        | base color                                  | -              |
| s                | pecular 1                                    | _     | specular col                   | lor                        | -1       | roughness                                   | 0.2            |
| spec             | ular ior 1,5                                 | -     | transmittan                    | ce 0                       | -        | transmittance color                         |                |
|                  |                                              | _     | Alia Charabiatana              |                            |          | this film iss                               | le e           |

| Min 0,3 | Lin 0,001 | Max 10 | — Пасыщенный | Подсветка 0 | - |
|---------|-----------|--------|--------------|-------------|---|
|         |           |        |              |             |   |

рис. 113

В верхней панели инструментов (рис. 113) значение «Min» — контрастность, устанавливается 0,3 по умолчанию. Чем больше этот параметр, тем более контрастным становится изображение. Значением «Lin» можно откорректировать свет. По умолчанию «Lin» составляет 0,001, увеличивая нули после запятой фото будет светлее, уменьшая — темнее. Параметр «Max» отвечает за яркость. По умолчанию это значение 10.

Предварительное изображение показывает кнопка 💿 , если фото полностью устраивает, то нажимаем на клавишу «Сделать снимок» 💽 . В графе «Размер изображения» (рис. 114) задаем параметры, чтобы получить картинку необходимого качества (FULL HD, HD). Установим галочки напротив «Из видеопамяти», «Использовать модуль». Затем «Сделать снимок».

Получившееся фото сохраняется в папку «Snapshots», которая открывается нажатием на клавишу «Открыть папку со снимками» 🗃 •

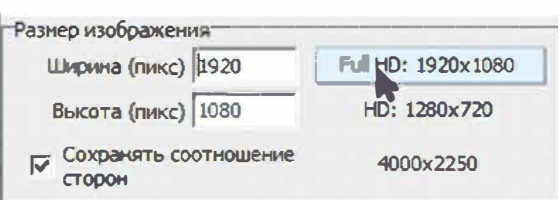

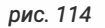

#### Панорама и видео

#### Создание панорамы

После того, как мы настроили свет и плитку, заходим в режим «**3D**». Выбираем один из видов (рис. 115) и кликаем ⊕ по кнопке в центр». Далее «Объекты» → «Создать панораму» (рис 116). В вышедшем диалоговом окно (рис. 117) выбираем качество изображения, и проставляем галочки в следующих полях:

«На весь экран» — при открытии масштабирует панораму сразу на весь экран.

«**Текущий вид**» — сохраняет текущую точку как позицию камеры.

«Скрипт для сайта» — позволяет загрузить панораму на ваш сайт.

«**Приложение**» — ехе-файл, с помощью которого можно просмотреть панораму с любого ПК.

«Файл ср3 pano» — данный файл откроется только программой Panorama Viewer.

Далее «**Создать**». Панорама сохранится на Диске С, в папке «Ceramic 3D» → «Panorama» . Заходим в папку и запускаем панораму с помощью приложения (рис. 118).

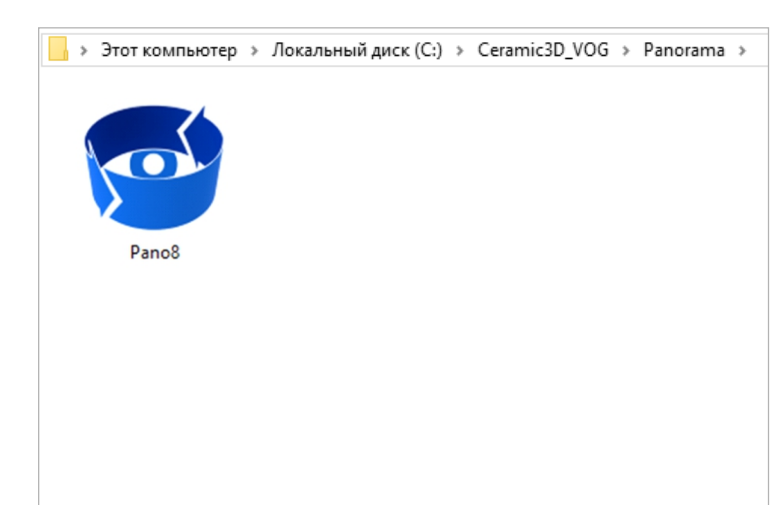

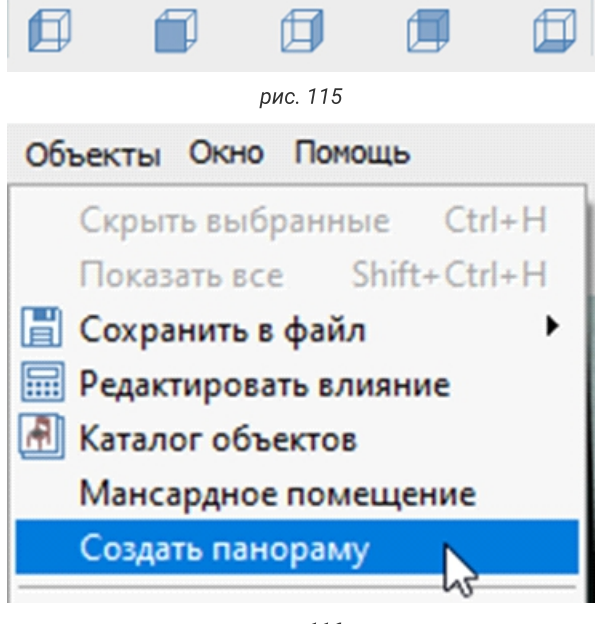

рис. 116

| Название                                                                                            |                   |
|----------------------------------------------------------------------------------------------------|-------------------|
| Pano9                                                                                               |                   |
| -Размер                                                                                             |                   |
| FullHD (1080)                                                                                       | Ширина (рх) 800   |
| C HD (720)                                                                                          | Bucona (py) 600   |
| 🔿 Заданный                                                                                          | DBICOTA (DA) 1000 |
| Кубическая карта<br>Межглазное расст                                                                | гояние (мм) 64    |
| Сохранить                                                                                           |                   |
|                                                                                                    |                   |
| 🔽 Текущий вид                                                                                       |                   |
| 🔽 Текущий вид<br>🔽 Скрипт для сай                                                                   | ra                |
| <ul> <li>Текущий вид</li> <li>Скрипт для сайл</li> <li>Приложение</li> </ul>                        | ra                |
| <ul> <li>Текущий вид</li> <li>Скрипт для сайт</li> <li>Приложение</li> <li>Файл .cp3pano</li> </ul> | ra                |

#### Панорама и видео

#### Создание видео

Вверху на панели инструментов выберем «**Окно**» → «**Анимация** камеры» (рис. 119). Справа появится узкое окно (рис. 120) с настройкой кадров. Анимация камеры Shift+Ctrl+Alt+I Настройка солнца Фоновое изображение Статистика по проекту Свойства проекта... Показать окно привязок Ctrl+I ✓ Буфер укладки Конструктор шаблонов

Ctrl+Alt+O

Окно Помощь

Выберем в открывшемся окне «Настройки», выбраем «Видеокодек mpeg-4 codec»,

нажимаем «**OK**». Коэффициент угловой скорости — 30 fps, скорость воспроизведения — 4.

В поле «Ширина» кликаем —, выбираем качество 1920х1080. Поставим все галочки внизу.

Приступим к записи пути камеры. Выставим камеру на красивый ракурс, нажмем «Добавить», после чего кликаем в любое место экрана, зажимаем клавишу Ctrl и стрелочкой двигаем камеру вперед (движение должно длиться не больше 10 сек), отпускаем клавиши, на панели настройки кадров нажмем «Добавить», начиная с этой точки, поворачиваем камеру влево. Для этого зажимаем и двигаем ее. Нужно стараться, чтобы стены оставались в вертикальном положении (можно ориентироваться по швам плитки, и добавлять кадр тогда, когда шов параллелен краю монитора). Аналогично добавляем следующие кадры.

Нажмем «Запустить». Кадры можно изменять и удалять. Во время просмотра кадров текущий кадр выделен синей строкой вверху. Мы можем остановить просмотр нажав «Пауза».

Выбрать непонравившийся, выделить, сделать новое движение камеры, нажать «**Изменить**». После того, как все кадры будут готовы, нажать «**Создать видео**». Запись такого видео длится от 4 часов, это зависит от мощности видеокарты и сложности материалов в проекте.

| FlightControl<br>Настройки<br>2) (0,00, -37,00<br>3) (0,00, 56,00<br>3) (0,00, 127,00<br>4) (0,00, 182,00<br>5) (0,00, 216,00 | ∠<br>Действия<br>(1,00): -1,73, -1,<br>(1,00): 2,15, -1,0:<br>0 (1,00): 1,70, 0,7<br>0 (1,00): -0,76, 1,-<br>0 (1,00): -1,72, 1,- |
|----------------------------------------------------------------------------------------------------|----------------------------------------------------------------------------------------------------|
| <                                                                                                    | >                                                                                                    |
| Добавить                                                                                                    | Вставить                                                                                                    |
| Изменить                                                                                                    | Удалить                                                                                                    |
| Время 0                                                                                                    |                                                                                                    |
| Скорость 1                                                                                                    |                                                                                                    |
| Положение -1                                                                                                    | .726 / -1.452                                                                                                    |
| · + Углы 0.                                                                                                    | .00 / -37,00                                                                                                    |
| Длительност                                                                                                    | ь: 0:02:13 ÷                                                                                                    |
| Скорость вос                                                                                                    | произведения<br>Показать                                                                                                    |
| г.<br>Козффициент                                                                                                    | угловой скор.                                                                                                    |
| 1                                                                                                    | 30 fps 💌                                                                                                    |
| Параметр                                                                                                    | ы сплайна                                                                                                    |
| Множите                                                                                                    | ль1 1<br>о.[                                                                                                    |
| Множите                                                                                                    | пь 2   1                                                                                                    |
| Запустить                                                                                                    | Пауза                                                                                                    |
| Сохранить                                                                                                    | Загрузить                                                                                                    |
| Ширина                                                                                                    | Высота                                                                                                    |
| Панорак                                                                                                    | х ртооо                                                                                                    |
| Использ                                                                                                    | овать рендер                                                                                                    |
| □ Фоновы                                                                                                    | ій рендеринг                                                                                                    |
| Созда                                                                                                    | ть видео                                                                                                    |

#### Настройка солнечного света

#### Солнечный свет

Помимо основных источников света в программе настраивается солнечный свет. Отключить либо включить солнечный свет можно кликнув по кнопке 💽. Мы можем редактировать материал и положение солнца. Кликнем по стрелке 🕒, выбираем «Редактировать материал»

(рис. 121). Редактируем уровень излучения. Чем больше, тем свет более интенсивный. Изменим все уровни на 15, таких уровней в редакторе 4. Также можно изменить цвет, сделаем, например, белый.

Для изменения положения солнца выбираем «**Редактировать** положение». В открывшемся окне тянем за желты круг и перемещаем направления лучей, делая их более или менее заметными. Кликаем на 2 для просмотра (рис. 122).

Также за окном можно настроить фоновое изображение (рис. 123). В режиме «**3D**» в главном меня заходим во вкладку «**Окно**» → «**Фоновое изображение**». В открывшемся окне выбираем изображение,

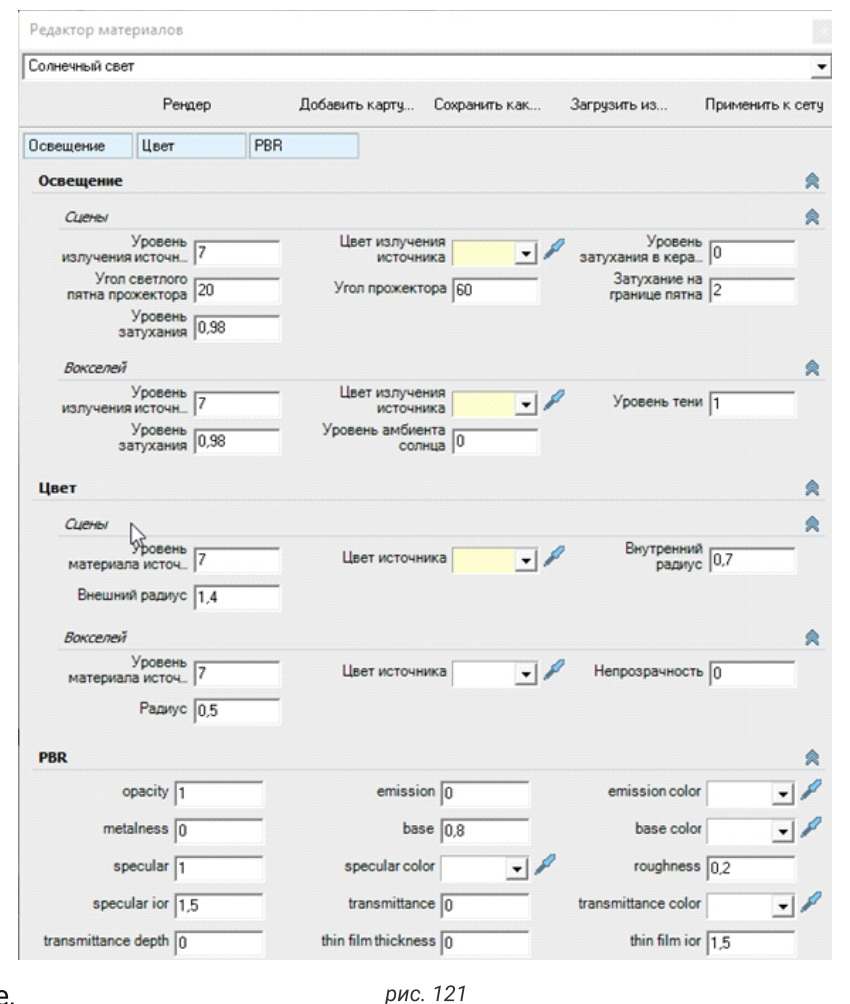

которое будет видно в окне (рис. 124). Для того, чтобы изображение за окном было четким, в свойствах окна, для стекла выбирайте материал 0\_Glass.

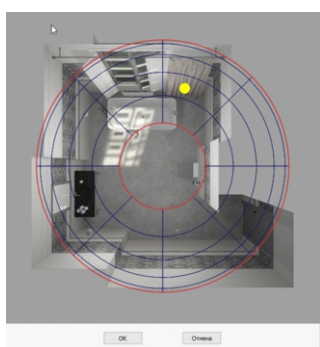

рис. 122

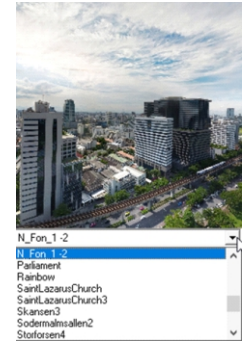

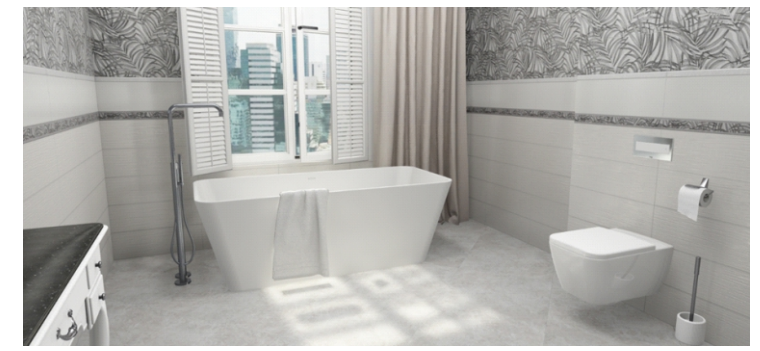

Основные параметры, которые применяются для настройки:

Альбедо (цвет рассеянного) — помогает изменить цвет плитки.

Фоновый — сделать плитки темнее или светлее поможет «Уровень окружающего» (чем меньше значение, тем она темнее). Цвет плитки меняется и в тени, и на свету.

**Прямой** — уровень регулирует яркость плитки (чем меньше значение, тем менее яркая). Цвет плитки меняется только на свету.

Отражение — повышая значение уровня, отраженного увеличиваем отражение в плитке:

• шероховатость отраженного поможет сделать более четким отражение в плитке (повышая значение, рассеивается изображение);

• уровень блика задает размер отражения источника света в плитке (чем выше значение, тем

рассеивание границы
 пятна от источника света
 можно добить повышением
 значения размытия блика.
 Рельеф — карту рельефа мы
 настраивали на прошлом уроке,
 в свойствах плитки.

шире пятно от источника света);

| Балая перен | нка полугоз                                                                                                    | RHELL  |                              |             |                                  |         |                  |                 |     |
|-------------|----------------------------------------------------------------------------------------------------|--------|------------------------------|-------------|----------------------------------|---------|------------------|-----------------|-----|
| Мультиматер | мал                                                                                                    | Рендер | Добавить                     | карту       | Сокранить как                    | Загрузи | пъиз (           | Применить к сег | ту  |
| Альбедо     | Прямой                                                                                                    | Отраже | ние Фоновый                  | Преломление | Воксели Р                        | ељеф Са | мосвечение Тонка | я_плёнка PBR    |     |
| Ірочее      |                                                                                                    |        |                              |             |                                  |         |                  |                 |     |
| Альбедо     |                                                                                                    |        |                              |             |                                  |         |                  |                 | *   |
| Цвет расс   | сеянного                                                                                                    | -1     | Уровень 0                    |             | Карта цвета                      | 2152    | Масштаб U /      | V 1 1           |     |
|             |                                                                                                    |        |                              |             |                                  |         | Сдент карты U/   | V D D           | -   |
|             |                                                                                                    |        |                              |             |                                  |         | Поворот карт     | n= 0            |     |
| Sec         | OPHE TAKETYON                                                                                                    |        |                              |             |                                  |         |                  |                 |     |
| U           |                                                                                                    | -      |                              |             |                                  |         |                  |                 |     |
| V           | / noerocvirte                                                                                                    | -      |                              |             |                                  |         |                  |                 |     |
| Renaul .    | 1                                                                                                    |        |                              |             |                                  |         |                  |                 |     |
| Прянов      |                                                                                                    |        |                              |             | Шероховатость                    |         | Влиян            | VA              | -   |
| Цвет        | пряного                                                                                                    | • ×    | Уровень прямого [0,          | 4           | прямого                          | 0       | шероховатости п  | p_  0           |     |
| Отражени    | e .                                                                                                    |        |                              |             |                                  |         |                  |                 | 8   |
| Цвет отра   | женного                                                                                                    | - 1    | Уровень<br>отраженного 0,    | 5           | Шероховатость<br>отраженного     | D,01    | Уровень бли      | ка 0,02         | -   |
| Размыти     | ие блика 0,13                                                                                                    | 3      | Параметры отражения          | -           | Параметры блика                  | -       | Цвет бли         | ка              | 1   |
| Фоновый     |                                                                                                    |        | _                            |             |                                  |         |                  |                 |     |
| Цвет окруж  | кающего                                                                                                    | -1     | Уровень                      |             | Расстояние                       | 0       | Форма крив       | 00 0,5          | -   |
| Процент за  | атенения 0                                                                                                    |        |                              |             |                                  |         |                  |                 |     |
| Преломле    | ние                                                                                                    |        |                              |             |                                  |         |                  |                 |     |
| Hennosr     | DANHOCTE 1                                                                                                    |        | Цвет                         |             | Уровень                          | 0       | Коэффицие        | HT [100         | -   |
| Шерохо      | оватость По по                                                                                                    | 9      | преломленного                |             | преломленного                    | , lo    | преломлен        | ия [100         |     |
| прелом      | пенного јолос                                                                                                    |        |                              |             |                                  |         |                  |                 |     |
| UUNCEAM     | _                                                                                                    |        | Now making [                 | - 2         | Dese second                      |         |                  | - 4             | ~   |
| Liser orgys | Vacant                                                                                                    | /      | Voces                        | -           | цвет отраженного                 |         | Шарат се втос    | 1 61            |     |
| егранечиски | я затух 0.7                                                                                                    |        | arayausausro 0.              | 6           | Уровень прямого                  | 1       | прямс            | 0.65            |     |
| отра        | VPOSCHE<br>EXCHNOLO 0.05                                                                                                    | 5      |                              | 18          | Коэффициент<br>отражения         | 2       | Самосалчен       | Mile 0          |     |
| Цвет самос  |                                                                                                    | -1     | Влизние 0                    |             |                                  |         |                  |                 |     |
| Рельеф      |                                                                                                    | *      | Самосвечение                 |             |                                  |         |                  |                 | *   |
| Карта (     | рельефа                                                                                                    | 2 BX   | Цвет самосвечения            | -1          | Уровень<br>самосвечения          | 0       | Источник све     | та              |     |
|             |                                                                                                    |        |                              |             |                                  | ,       |                  | - 30            | + + |
| Тонкая_п    | Aënsa                                                                                                    |        |                              |             |                                  |         |                  |                 | *   |
| Kost        | 000000 1.5                                                                                                    | _      | Muneral Dial                 |             | Максимальная<br>точналь вонных в | 0       |                  |                 |     |
| PBR         | and the second second se |        | and the second second second |             |                                  |         |                  |                 |     |
|             |                                                                                                    |        |                              |             |                                  |         |                  |                 | -   |

рис. 125

#### Рендер нового поколения

#### Подключение

В программе Ceramic 3D вы можете выбрать какой рендер использовать — прежний (COM) или новый (PBR — физически правильная визуализация). Для работы с новым рендером необходимо установить обновление программы до последней версии с сайта.

Для установки заходим в раздел «**Правка**» → «**Настройки**» → «**Модуль визуализации**» (рис. 126). Перейдите во вкладку «**PB Render**», поставьте галочки в окне «**Включить внешний модуль визуализации**» и «**Включить**».

Выставьте время выдержки, чем длиннее выдержка, тем выше качество изображения. Для качественных фото и панорам рекомендуем выставлять от 120 до 600 сек.

Алгоритм работы с самим рендером не поменялся. Чтобы отрендерить изображение, нужно нажать на 🛜 или 💿 .

| іравка Вид Область Объекты Окно I                    | Томощь                                                                                                    |
|------------------------------------------------------|----------------------------------------------------------------------------------------------------|
| Фокус 120                                            | 🗊 🌐 🗊 🚸 🛊 🖁 🐨 💽 🔹 🕅 🖉                                                                                                    |
| Hac<br>Oct<br>An<br>Her<br>FIP                       | тройки Х<br>ряные<br>олинтельно<br>ерфейс Ф Включить внешний мод уль визуализации<br>Сот Render РВ Render<br>и Включить                                                                                                    |
| 06H<br>Moz<br>Ono<br>Cra<br>Ast<br>Jan<br>3ak<br>Oru | овление Общие<br>Условие завершения рендеринга Выдержка •<br>иет Выдержка (сек) 120<br>кол-во проходов 20<br>оргация<br>азы ет состания в состания состания |
| Мод                                                  | уль Готовые Решения Проверить соответствие системным требованиям                                                                                                    |
| Инт                                                  | еграция с системами<br>уль VR Lite<br>Г Тени<br>Г Отражения в плитке                                                                                                    |
|                                                      | Время ожидания ответа GPU 2 секунды Сохранить Отмена                                                                                                    |

рис. 126

#### Настройка освещения

В программе есть два варианта освещения: «Естественное» и «Искусственное». Искусственное освещение представлено объектами со светящимися поверхностями. Сразу после завершения построения в каждом помещении добавляются лампочки

Рекомендуем скрывать данную модель лампы. Для этого выделяем лампу, кликаем (), заходим в **«Свойства»** — «**Модель»** — **«Нет»** — **«ОК»** (рис. 127).

Для освещения используем потолочные споты, которые находятся в облачном каталоге объектов.

Если освещения недостаточно, измените количество спотов.

При необходимости и для более красивого изображения можно использовать светильники, торшеры, люстры (рис. 128).

| 1 mp4                      | Точечный  | источник    |                                      |        |
|----------------------------|-----------|-------------|--------------------------------------|--------|
| Толожение                  | X: 0      | Y: 0        | Z: 675                               | П Отн  |
| Абсолютное положение       | X: 0      | Y: 0        | Z: 675                               | П Отн  |
| глы                        | P: -180   | T: 0        | R: -180                              | П Отн  |
| оказывать                  |           |             |                                      |        |
| сегда скрытый              |           |             |                                      |        |
| втоматическое выравнивание | Вклю      | чить        |                                      |        |
| ип объекта                 |           | Выбрать     | O4                                   | истить |
| лияет на окружение         |           |             |                                      |        |
| атериал                    | CT        | андартный   | <ul> <li>-&gt;</li> <li>+</li> </ul> |        |
| азрешение теневой карты    | 512       | •           |                                      |        |
| ип теней                   | VSM       | -           |                                      |        |
| аспределенное освещение    |           |             |                                      |        |
| лючен                      |           |             |                                      |        |
|                            | Загру     | зить модель | из файла                             |        |
|                            | По умолча | анию 🔻      |                                      | -      |
| юдель                      |           |             |                                      |        |

рис. 127

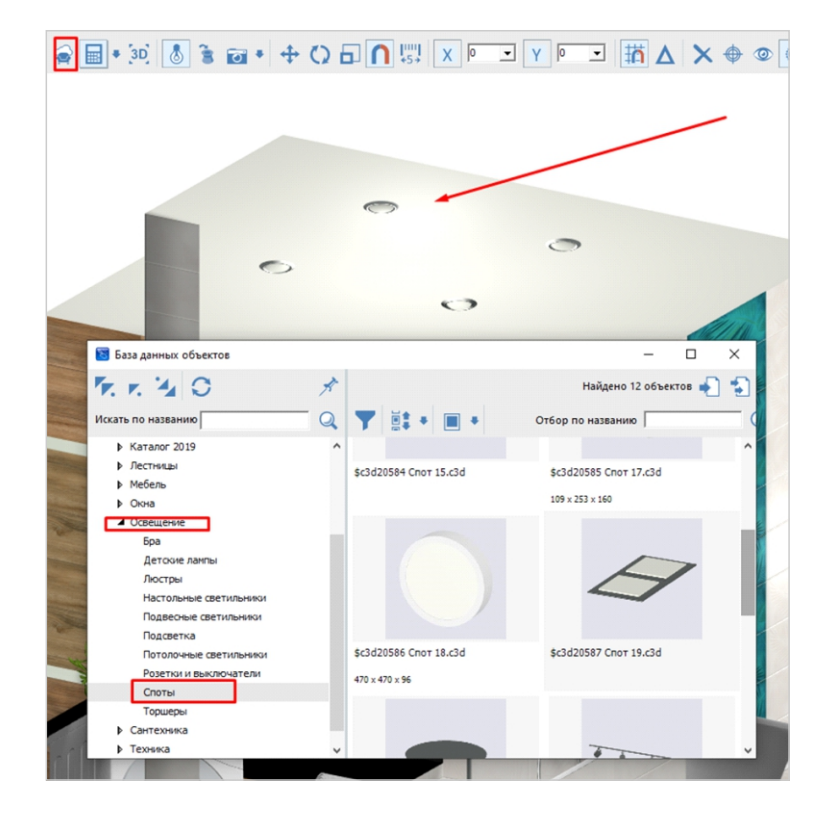

Силу и свет свечения настраиваем в редакторе материалов. В режиме «**3D**» кликаем по нужному материалу — «**Редактировать материал**».

| еплый2                            |                              |                              |                             |                                               |                   |    |
|-----------------------------------|------------------------------|------------------------------|-----------------------------|-----------------------------------------------|-------------------|----|
| ультиматериал                     | Рендер                       | Добавить карту               | Сохранить как               | Загрузить из                                  | Применить к сету  |    |
| льбедо Прямой                     | Отражение Фоновый Преломлени | е Воксели Рельеф Сам         | освечение Тонкая_плёнк. PBR | РВР_Лак Прочее                                |                   |    |
| Альбедо                           |                              |                              |                             |                                               | 🙊 Рельеф          | 1  |
| Цвет рассеянного                  | Уровень рассеянного 0        | Карта цвета 🛛 🔀 🗙            | Масштаб U / V 1 1           | Вропинг текстурных координат Коррекция Albedo | Карта рельефа     | 23 |
|                                   | -                            |                              | Сдвиг U/V 0 0               | U: повторить                                  |                   |    |
|                                   |                              |                              | Поворот карты 0 *           | V: повторить                                  |                   |    |
| PBR                               |                              |                              |                             |                                               |                   | 1  |
| Непрозрачность 1                  | Множитель<br>светимости 100  | Цвет светимости 📃 🚽 🖋        | Металличность ()            | Базовый цвет 0.8 Базовый цвет                 | • Лакения 1       |    |
| Цвет отражения                    | • И Шероховатость 0,2        | Коэффициент<br>отражения 1,5 | Степень 0                   | Цвет пропускания                              | Толщина плёнки () |    |
| Коэффициент<br>отражения плён 1,5 | Коррекция Albedo 0           | .,                           |                             | ,                                             |                   |    |
| PBR_Лак                           |                              |                              |                             |                                               |                   |    |

рис. 129

Множитель светимости может иметь любое положительное значение от 1 и до бесконечности, чем больше данное значение и чем больше **площадь светящегося объекта**, тем светлее будет в помещении.

#### Естественное освещения

Естественное освещение — это освещение из окна. В режиме **«3D»** заходим во вкладку **«Окно»** → **«Фоновое изображение»** → **«Яркость в рендере»**. Диапазон от 1-25 (рис. 130).

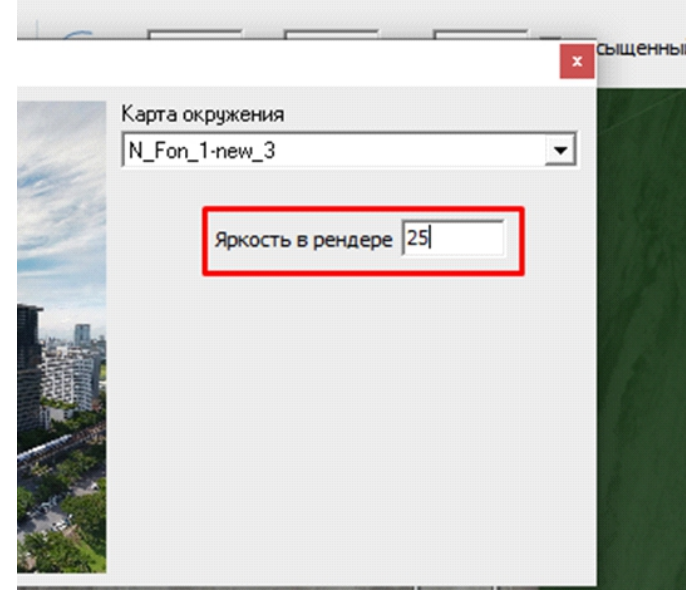

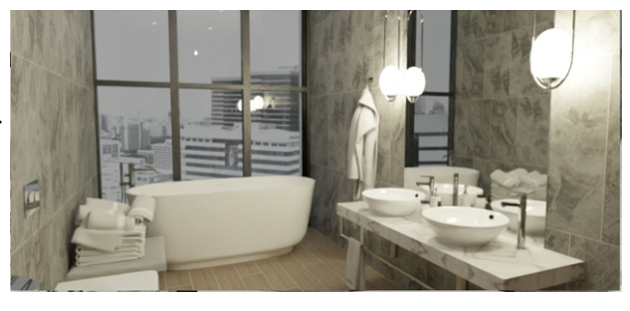

Яркость в рендере — 1

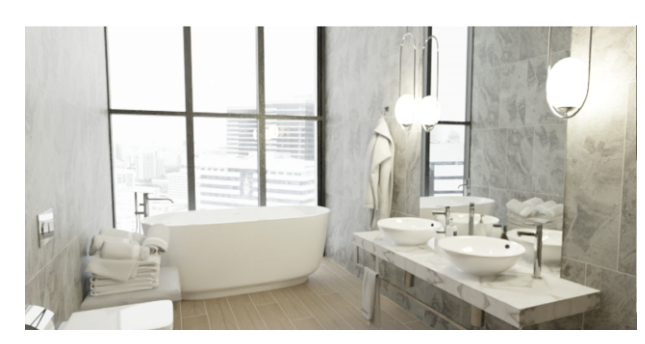

Яркость в рендере - 25

#### Настройки материалов объектов и плитки

Для плитки доступны шаблоны настроек. Для этого в «**Буфере укладки**» кликаем по плитке → «**Свойства плитки**» (рис. 131, 132).

Если плитку настроить в «**Буфере** укладки», данные настройки применятся только к текущему проекту. Плитку можно настроить и в каталоге плитки, данные настройки будут применятся ко всем следующим проектам.

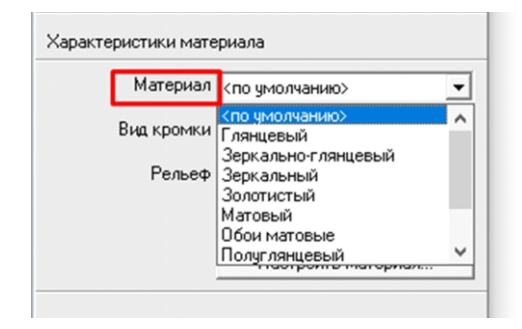

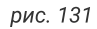

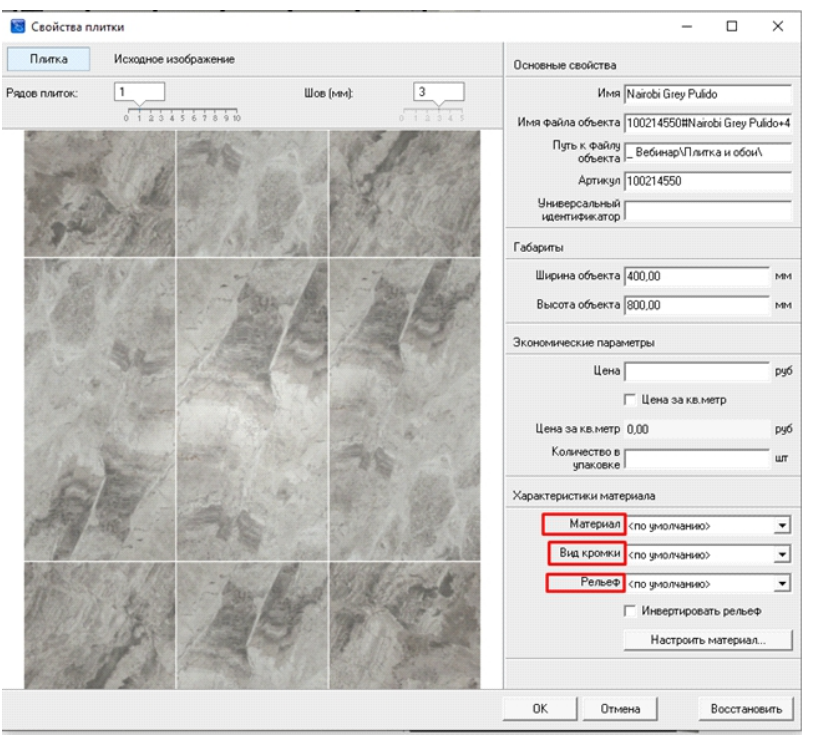

рис. 132

Для того, чтобы материалы объектов подходили для РВ-рендера, их нужно обновить. Для этого зайдите на сайт Ceramic 3D → раздел «Клиентам» → «Обновления» → «Библиотека материалов» (рис. 133).

Материалы будут работать и в СОМ, и РВ-рендере.

| CERAMIC 3D | Техн<br>продукты галерея проектов о компании клиентам обучение контакты оплати                                                                                                    | ИЧЕСКАЯ ПОДДЕРЖКА<br>ГЬ ПРОДЛИТЬ КЛЮЧ | ДОБАВИТЬ КОЛЛЕКЦИЮ<br>СКАЧАТЬ ПРОГРАММУ |
|------------|----------------------------------------------------------------------------------------------------|---------------------------------------|-----------------------------------------|
| обновления |                                                                                                    |                                       |                                         |
| (          | Скачать программу                                                                                                    | $\checkmark$                          |                                         |
|            | Обновления Ceramic 3D / Wallpaper 3D                                                                                                    | $\sim$                                |                                         |
|            | Библиотека материалов                                                                                                    | ^                                     |                                         |
|            | Библиотека материалов (134 МБайт)                                                                                                    | 24.09.2020                            |                                         |
|            | Описание:                                                                                                    |                                       |                                         |
|            | <ul> <li>Обновление библиотеки материалов</li> <li>Все материалы были перенастроены под новый принцип освещения помещений. Инструкция по<br/>использованию нового освещения по <u>ссылке</u>.</li> </ul> | >                                     | ×                                       |

P

#### Расширенные настройки материалов

Материал — это файл с описанием свойств поверхности (цвет, глянцевость, рельеф, отражение, прозрачность и т. д). Один материал может выглядеть по-разному. Для настройки материалов используем «**Редактор материалов**». Разберем основные поля настройки (рис. 134). В редакторе материалов появился раздел PBR. Это раздел параметров для нового рендера.

| glass_lowreflect |                                             |                              |                                |                                                                |                         |
|------------------|---------------------------------------------|------------------------------|--------------------------------|----------------------------------------------------------------|-------------------------|
| Мультиматериал   | Рендер                                      | Добавить карту               | Сохранить как                  | Загрузить из                                                   | Применить к сету        |
| Альбедо Прямой   | Отражение Фоновый                           | Преломление Воксели Рельеф   | Самосвечение Тонкая_плёнка PBR | Прочее                                                         |                         |
| Альбедо          |                                             |                              |                                |                                                                | 🙊 Рельеф 🔗              |
| Цвет рассеянного | <ul> <li>Уровень<br/>рассеянного</li> </ul> | Карта цвета 🛛 😤 🗙            | Масштаб U / V 1 1              | Вропинг текстурных координат Коррекция Albed<br>для Сот рендер | а 🛛 Карта рельефа   🕺 🗡 |
|                  |                                             |                              | Сдвиг<br>карты по U / V 0 0    | U: повторить                                                   |                         |
|                  |                                             |                              | Поворот карты 0 *              | V: повторить                                                   |                         |
| PBR              |                                             |                              |                                |                                                                | Ŕ                       |
| Непрозрачность 1 | Множитель светимости 0                      | Цвет светимости 🗨 🖉          | Металличность 0                | Базовый<br>множитель 0 Базовый цве                             | т 🗾 🖉 Степень 1         |
| Цвет отражения   | 💌 🖉 Шероховатость 🛛                         | Коэффициент<br>отражения 1,5 | Степень 0,9 Ц                  | вет пропускания 💽 🖉 Глубин<br>затухани                         | а Толщина плёнки 0      |
| Коэффициент      | Коррекция Albedo                            |                              |                                |                                                                |                         |

рис. 134

#### Важно: «базовый цвет» игнорируется при наличии текстур.

#### Пример настройки материалов

**Стекло:** степень пропускания света – 1, базовый множитель – 0, коэффициент отражения – 1.7, шероховатость – 0. Оттенок стекла выбирается в цвет пропускания (рис. 135).

| PBR                               |                  |                              |                 |                      |                        |                  |
|-----------------------------------|------------------|------------------------------|-----------------|----------------------|------------------------|------------------|
| Непрозрачность 1                  | Множитель 0      | Цвет светимости              | Металличность 0 | Базовый 0            | Базовый цвет 💽 🖌       | Степень 1        |
| Цвет отражения 🗨 🖌                | Шероховатость 0  | Коэффициент<br>отражения 1,7 | Степень 1       | Цвет пропускания 🗨 🖋 | Глубина<br>затухания 0 | Толщина плёнки 0 |
| Коэффициент<br>отражения плён 1,5 | Коррекция Albedo |                              |                 |                      |                        |                  |
|                                   |                  |                              |                 |                      |                        | 10 AL            |

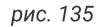

**Металл:** металличность 1 – включение металлического эффекта, базовый множитель – 0,8, шероховатость – шероховатость от 0 до 1, базовый цвет – оттенок металла (рис. 136).

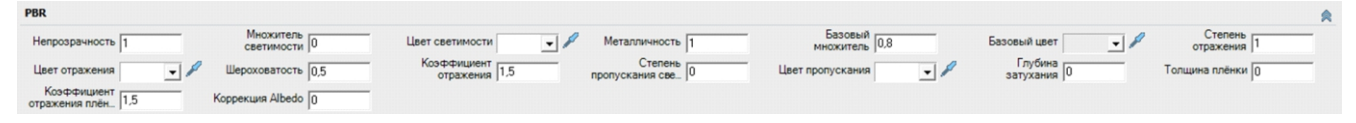

рис. 136

Зеркало: металличность – 1, базовый множитель – 0, базовый цвет – оттенок зеркало, коэффициент отражения – 100 (рис. 137).

| PBR                               |                    |                              |                 |                  |   |                        |   |                  |
|-----------------------------------|--------------------|------------------------------|-----------------|------------------|---|------------------------|---|------------------|
| Непрозрачность 1                  | Множитель 0        | Цвет светимости 🗨 🖌          | Металличность 1 | Базовый 0        | _ | Базовый цвет           | • | Степень 1        |
| Цвет отражения 🗨 🖌                | Шероховатость 0,5  | Коэффициент<br>отражения 100 | Степень 0       | Цвет пропускания | • | Глубина<br>затухания 0 | _ | Толщина плёнки 0 |
| Коэффициент<br>отражения плён 1,5 | Коррекция Albedo 0 |                              |                 |                  |   |                        |   |                  |

рис. 137

#### Параметры

#### Металличность

Параметр описывает металличность поверхности. Значение 0.0 обозначает неметаллическую поверхность, значение 1.0 используется для металлической поверхности. Можно использовать весь диапазон от 0 до 1, чтобы добиться нужного эффекта.

#### Предварительные настройки:

базовый множитель – 0.8, базовый цвет – оттенок металла, шероховатость – 0 (по желанию). Значение параметра металличности:

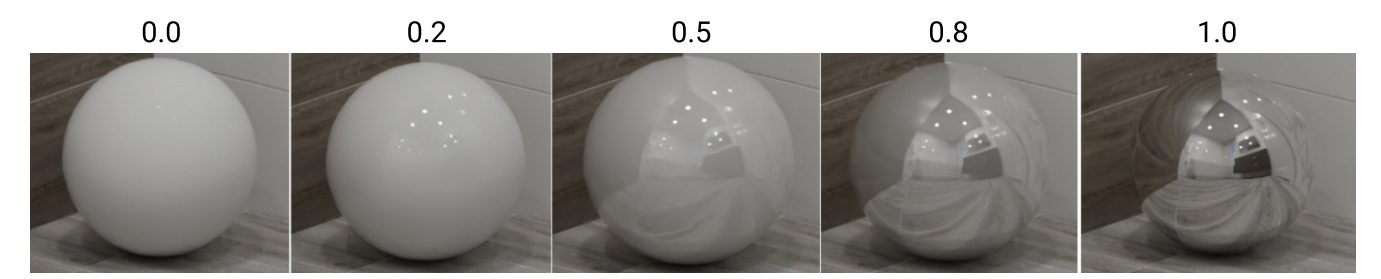

#### Шероховатость

Шероховатость описывает микроскопическую шероховатость поверхности. Гладкие и полированные поверхности имеют низкое значение шероховатости, шероховатые поверхности имеют высокое значение. Идеальное зеркало имеет значение 0.

На примере металлической поверхности:

базовый множитель – 0.8, металличность – 1.0.

#### Значение параметра шероховатости:

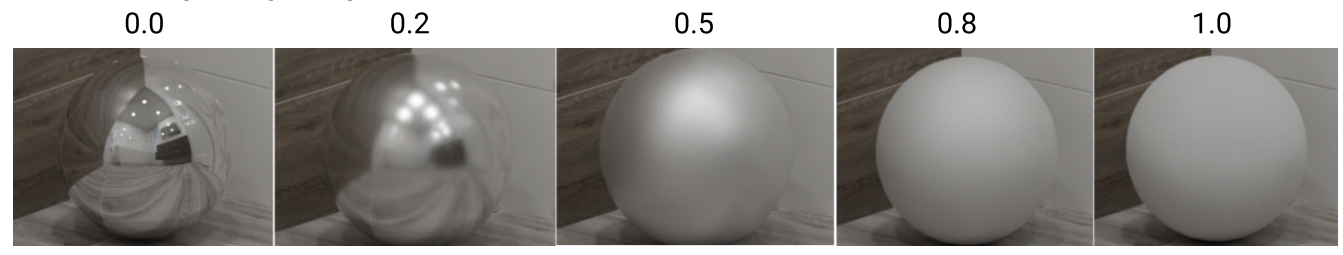

На примере неметаллической поверхности: базовый множитель – 0.8, металличность – 0. Значение параметра шероховатости:

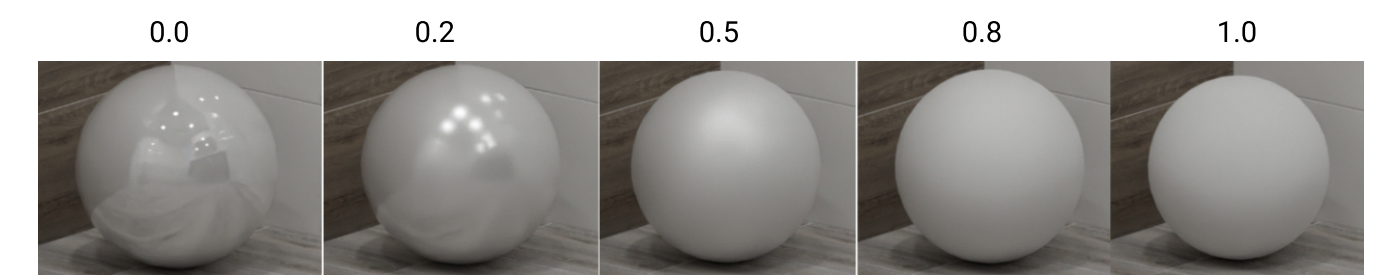

#### Параметры

#### Непрозрачность

Контролирует прозрачность поверхности. Непрозрачная поверхность имеет показатель 1,0, прозрачная поверхность, такая как стекло или вода, имеет показатель 0,0. Значения между этими двумя показателями могут быть полезны для гибридных поверхностей, таких как мутное стекло/ матовое.

Предварительные настройки: базовый множитель – 0, шероховатость – 0, коэффициент отражения – 1.7 Значение параметра непрозрачности:

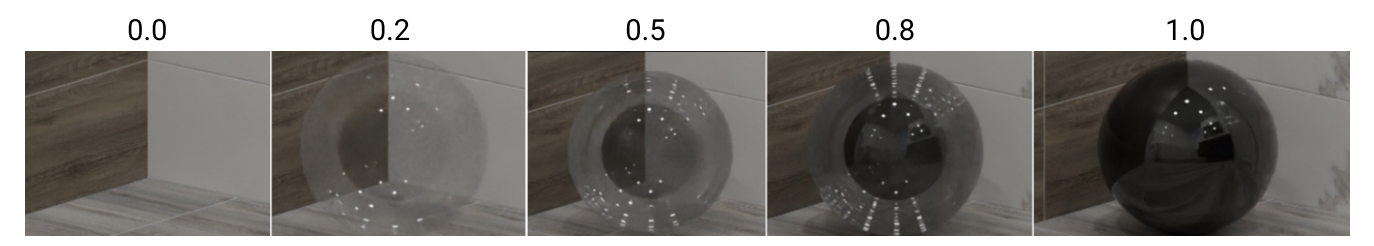

#### Степень пропускания света

Контролирует то, насколько материал пропускает свет. Пропускает – 1,0, не пропускает – 0,0.

#### Предварительные настройки:

базовый множитель – 0, шероховатость – 0, коэффициент отражения – 1.7, непрозрачность – 1. Значение параметра пропускания света:

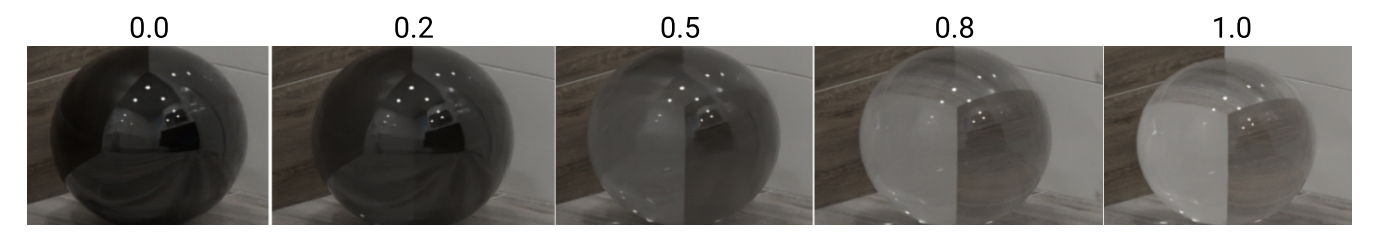

#### Множитель светимости

Контролирует то, насколько материал светится. Ярко светится – 1,0, не светится – 0,0. Цвет светимости отражает то, каким цветом материал светится. В данном случае выбран розовый цвет Цвет светимости – С.

#### Значение множителя светимости:

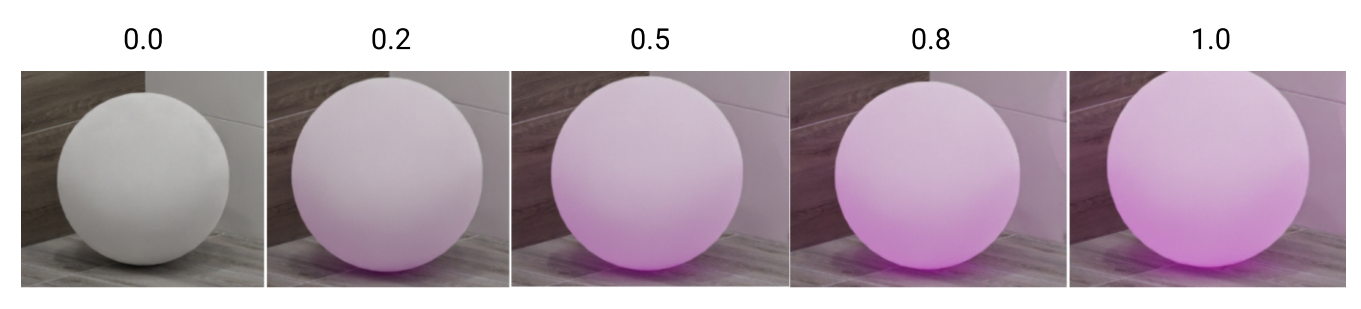

#### Коэффициент отражения

Коэффициент отражения или показатель преломления – это измеренное физическое число, обычно находящееся в диапазоне от 1 до 2, которое определяет степень изгиба или преломления пути света при входе в материал. Он также влияет на соотношение между отраженным и прошедшим светом.

Рассмотрим данный показатель на примере стекла.

#### Предварительные настройки:

степень пропускания света – 1, базовый множитель – 0, коэффициент отражения – 1.7, шероховатость – 0. Оттенок стекла выбирается в «Цвет пропускания».

#### Значение коэффициента отражения:

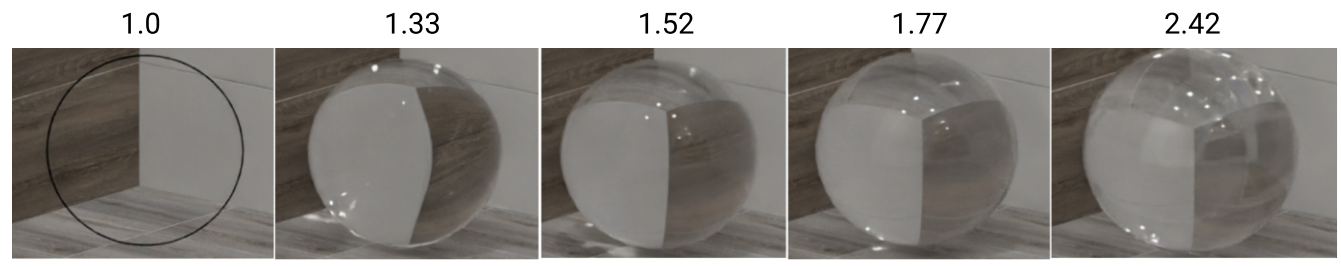

#### Степень отражения

Параметр масштабирует величину зеркального отражения на неметаллических поверхностях. Не влияет на металлы.

#### Предварительные настройки:

степень пропускания света – 0.0, базовый множитель – 0.0, коэффициент отражения – 1.7, шероховатость – 0.0, непрозрачность – 1.0.

#### Значение степени отражения:

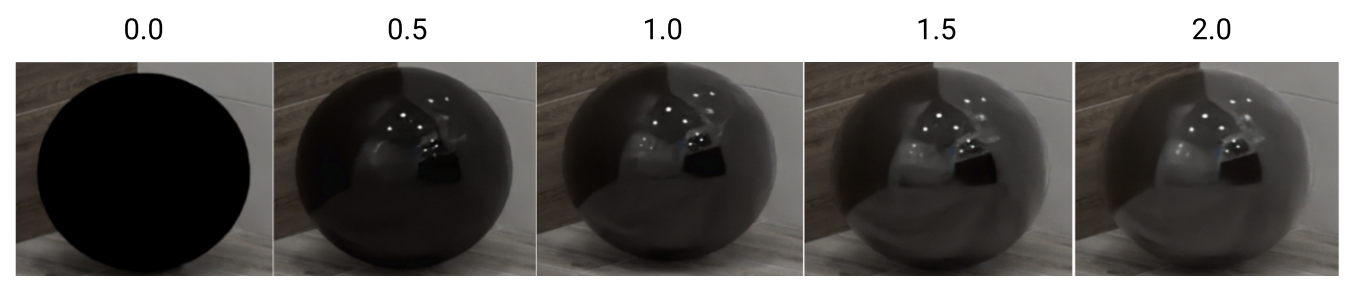

#### Создание панорамы

После того, как мы настроили свет и плитку, заходим в режим «**3D**». Выбираем один из видов Г Г Г Г Г Г С и кликаем П по кнопке «**Камера в центр**» «Создать панораму» (рис. 138). Для создания панорамы в новом рендере следует использовать тип сферической панорамы (рис. 139).

Поскольку в одной картинке **сферической панорамы** рендерятся сразу все стороны в отличие от кубической, то надо задавать разрешение в 4 раза больше. Например, чтобы получить сферическую панораму FullHD качества, нужно выставить разрешение 8192х4096.

Объекты Окно Помощь

Показать все S В Сохранить в файл

🗂 Каталог объектов

Скрыть выбранные

Редактировать влияние

Создать панораму

Мансардное помещение

| (   | Создание панорамы            | ×                |  |  |  |  |
|-----|------------------------------|------------------|--|--|--|--|
|     | Название                     |                  |  |  |  |  |
| a,  | Pano13                       |                  |  |  |  |  |
| 38, | Размер                       |                  |  |  |  |  |
| a,  | FullHD (1080)                | Ширина (рх) 8192 |  |  |  |  |
|     | C HD (720)                   | 0                |  |  |  |  |
|     | 🔿 Заданный                   | высота (рх) 4036 |  |  |  |  |
|     |                              |                  |  |  |  |  |
|     | Тип панорамы                 |                  |  |  |  |  |
|     | Сферическая пано             | ipan 🔻           |  |  |  |  |
|     | Межглазное расстояние (мм) 0 |                  |  |  |  |  |
|     | ·····                        |                  |  |  |  |  |
|     | 🥅 На весь экран              |                  |  |  |  |  |
|     | -Сохранить                   |                  |  |  |  |  |
|     | 🗖 Скрипт для са              | йта              |  |  |  |  |
|     | Приложение                   |                  |  |  |  |  |
|     |                              |                  |  |  |  |  |
|     |                              |                  |  |  |  |  |
|     |                              |                  |  |  |  |  |
|     |                              |                  |  |  |  |  |
|     | Создать                      | Отмена           |  |  |  |  |

рис. 138

Ctrl+H

Shift+Ctrl+H

#### Добавление 3D объектов

Загрузим 3D модель. Заходим на сайт **3ddd.ru**, нам нужна 3D модель в формате **obj**, скачиваем модель. Перемещаем загруженную модель в корень программы (рис. 140).

| > | Этот компьютер | > | Локальный диск (С:) | > | Ceramic3D_VOG | > | Lib | > | Objects | > |
|---|----------------|---|---------------------|---|---------------|---|-----|---|---------|---|
|---|----------------|---|---------------------|---|---------------|---|-----|---|---------|---|

```
рис. 140
```

Создаем в данной папке папку «Мои объекты» — папка «Исходники ОБЖ».

Переходим в программу, выделяем «Вид спереди», заходим в «Каталог объектов», находим наш объект, перетягиваем. Видим вот такую картинку (рис. 141), объект выглядит слишком большим, переходим к обработке объекта.

«Восстановить размер» (рис. 142) — появятся длинные цифры в размерах. Зажимаем скобку «Закрепить пропорции» и удаляем лишние знаки. Даже если после восстановления размеров размеры при округлении до мм странные, можно вписать свои размеры.

Далее нажимаем «Центрировать» и «Применить ориентацию». Если предмет не верно развернут относительно стены, поворачиваем, вписываем значение в строке «Углы».

После этого меняем материал, если у модели только один материал вместо нескольких, то ее придется обрабатывать в 3dsMAX, если у модели нет проблем с материалами, делаем следующее: выделяем и объект, и стену (рис. 143).

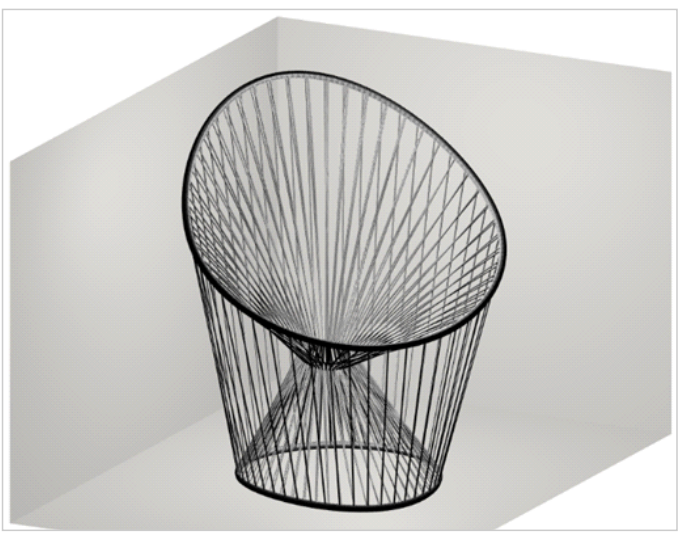

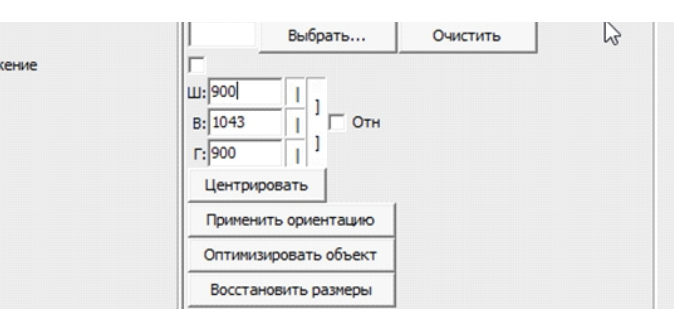

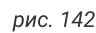

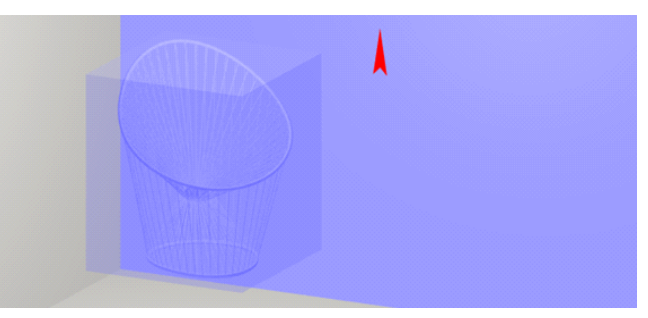

рис. 143

#### Добавление 3D объектов

Нажимаем «Показать окно выравнивания объектов» (рис. 144). Всегда нажимаем X по левому, чтобы предмет встал четко в край стены, потом нажимаем по дальнему для Z, для того чтобы предмет уперся в плоскость стены.

Положение по Y — это высота относительно пола. Если предмет стоит на земле, значит делаем по нижнему краю. Если нужна конкретная высота (например, раковины из каталога вставляются на высоту 850 мм), можно выравнивать и фиксировать в любом положении по этой оси.

Далее снова заходим в «Свойства», жмем «Центрировать» и «Применить ориентацию» — «ОК».

Сохраняем объект (рис. 145).

| Область | Объекты Окно Помощь                                  |                    |
|---------|------------------------------------------------------|--------------------|
| 8       | Скрыть выбранные Ctrl+H<br>Показать все Shift+Ctrl+H | 🍦 🍚 🚔 🖶 🔹 [3D] [ 🔕 |
|         | 📙 Сохранить в файл 🛛 🔸 🕨                             | 📙 Объект Shift+F3  |
|         | 🔚 Редактировать влияние                              | 📳 Врезку           |
|         | 剧 Каталог объектов                                   | 📳 Укладку          |
|         | Мансардное помещение                                 |                    |
|         | Создать панораму                                     |                    |
|         |                                                      |                    |

рис. 145

Ставим все галочки (рис. 146). Объект будет сохранен в верном размере и назначенных материалах.

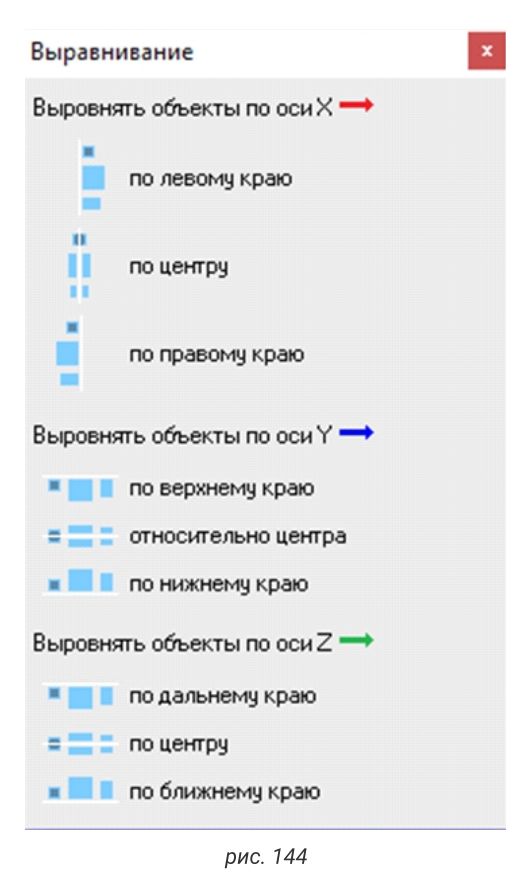

| ачальная установка объекта                                                                                                    |                |    | ×           |
|----------------------------------------------------------------------------------------------------|----------------|----|-------------|
| Фиксированный наклон                                                                                                    |                |    |             |
| Стена                                                                                                    |                |    |             |
| <ul> <li>Может стоять на стене</li> <li>Расстояние от стены</li> </ul>                                                                            | мм             |    |             |
| Расстояние от пола до ниж                                                                                                    | него габарита  | 0  | мм          |
| Расстояние от пола до вери                                                                                                    | хнего габарита | 3  |             |
| Расстояние от потолка до ве                                                                                                    | рхнего габари  | па |             |
| Произвольное положен                                                                                                    | ие на стене    |    |             |
|                                                                                                    |                |    |             |
|                                                                                                    |                |    |             |
| Потолок                                                                                                    |                |    | ▶           |
| Потолок<br>Может стоять на потолке                                                                                                    |                |    | ß           |
| Потолок<br>Может стоять на потолке<br>Расстояние от потолка 1507                                                                                  |                |    | 2           |
| Потолок<br>Может стоять на потолке<br>Расстояние от потолка 1507<br>Пол                                                                           | мм             |    | 2           |
| Потолок<br>Может стоять на потолке<br>Расстояние от потолка 1507<br>Пол<br>Может стоять на полч                                                   | ММ             |    | ß           |
| Потолок<br>✓ Может стоять на потолке<br>Расстояние от потолка 1507<br>Пол<br>✓ Может стоять на поля<br>Расстояние от пола 0                       | <br>           |    | <b>&gt;</b> |
| Потолок<br>✓ Может стоять на потолка<br>Расстояние от потолка 1507<br>Пол<br>✓ Может стоять на полм<br>Расстояние от пола 0                       | MM<br>MM       |    | <b>•</b>    |
| Потопок<br>✓ Может стоять на потолке<br>Расстояние от потолка 1507<br>Пол<br>✓ <u>Может стоять на полу</u><br>Расстояние от пола 0<br>Тэг         | MM<br>MM       |    |             |
| Потопок<br>✓ Может стоять на потолка<br>Расстояние от потолка 1507<br>Пол<br>✓ Может стоять на поля<br>Расстояние от пола 0<br>Тэг<br>Выбрать тэг | MM<br>MM       |    |             |

рис. 146

#### Другие материалы

Если вам нужно добавить свой материал в библиотеку материалов, например дерево, ткань, краску и т. д., изначально загрузим картинку с материалом в формате jpg (текстура должна быть бесшовная, т. е. без белого края). Для добавления текстуры нажимаем на любой объект или

плоскость стены 💾 и выбираем «**Свойства**» (рис. 147).

Выберете группу материалов, которая соответствует вашей задумке, и примените любой базовый материал из нее на объекте, например «Жасмин» для затирок, пластик «Белый» для краски и т. д. (рис. 148).

Далее нажимаем на стрелку, отредактировать свойства.

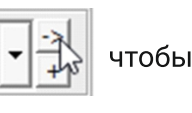

Находим слово «**Текстура**», кликаем на три точки и подгружаем картинку, с нужной нам текстурой, загруженную раннее.

Мы загрузили текстуру в «Вершинный», делаем тоже самое в «Пиксельном»→«Ок»→«Текстура добавлена». Для того, чтобы сохранить созданную нами текстуру в библиотеку материалов, переходим в режим «3D». Кликаем по созданной текстуре →«Редактировать материал». Выбираем в редакторе «Сохранить как..» (рис. 149) и сохраняем текстуру в папку «Библиотека материалов».

| До    | обавить карту                                         |        | Сохранить как                                          | ~~~~~~~~~~~~~~~~~~~~~~~~~~~~~~~~~~~~~~ |            | Загрузить из                                           | Применить к сету |
|-------|-------------------------------------------------------|--------|--------------------------------------------------------|----------------------------------------|------------|--------------------------------------------------------|------------------|
| 61540 | Воксели                                               | Рельеф | Самосвечение                                           | Тонкая_плёнка                          | PBR        | Прочее                                                 |                  |
| 20    | Карта цвета<br>07e955440124b8<br>3d0a7959cbb9f1_<br>Г |        | Масштаб<br>карты по<br>Сдвиг<br>карты по<br>Поворот ка | J / V  1  1<br>J / V  0  0<br>врты  0  | - <b>A</b> | Вропинг текстурных коо<br>U: поеторить<br>V: поеторить | рдинат<br>•      |
|       | Шерсховатость                                         | 0      | Вли                                                    | ание о                                 | -          |                                                        |                  |

рис. 149

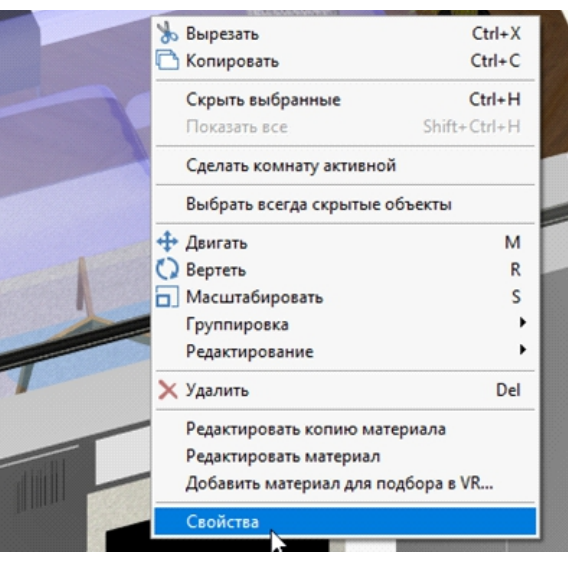

рис. 147

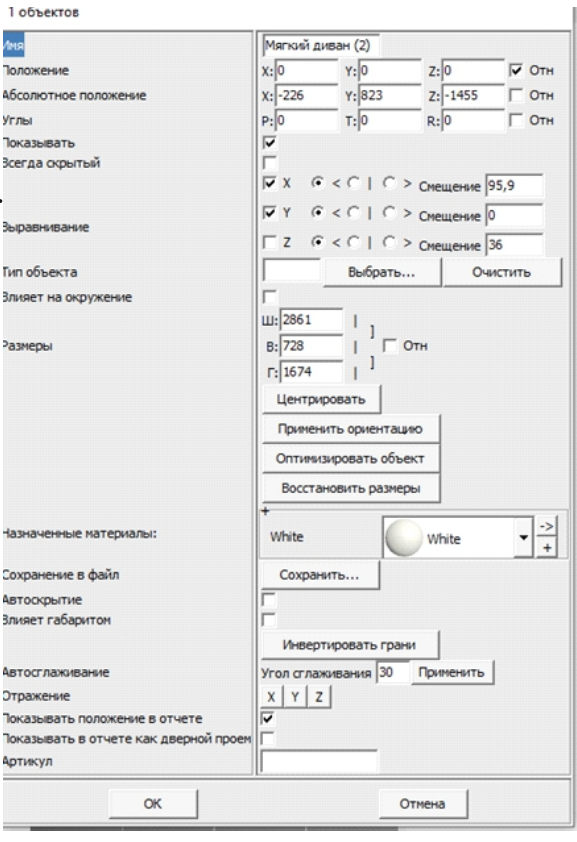

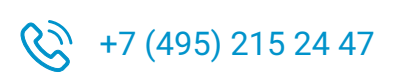

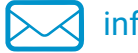

info@ceramic3d.ru

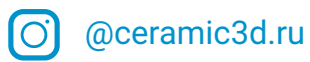